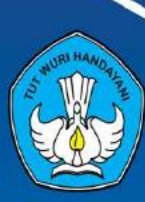

KEMENTERIAN PENDIDIKAN DAN KEBUDAYAAN REPUBLIK INDONESIA TAHUN 2020

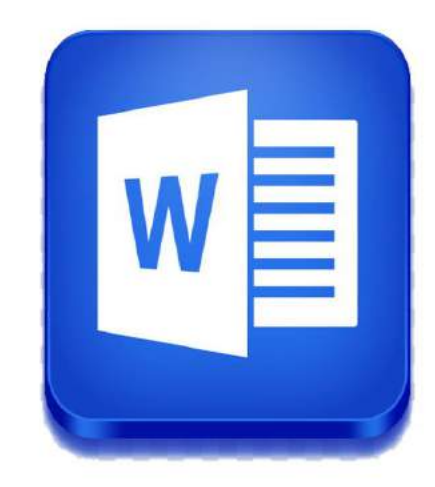

# Modul PENGOLAH KATA

# **Komputer Aplikasi Perkantoran Level 3**

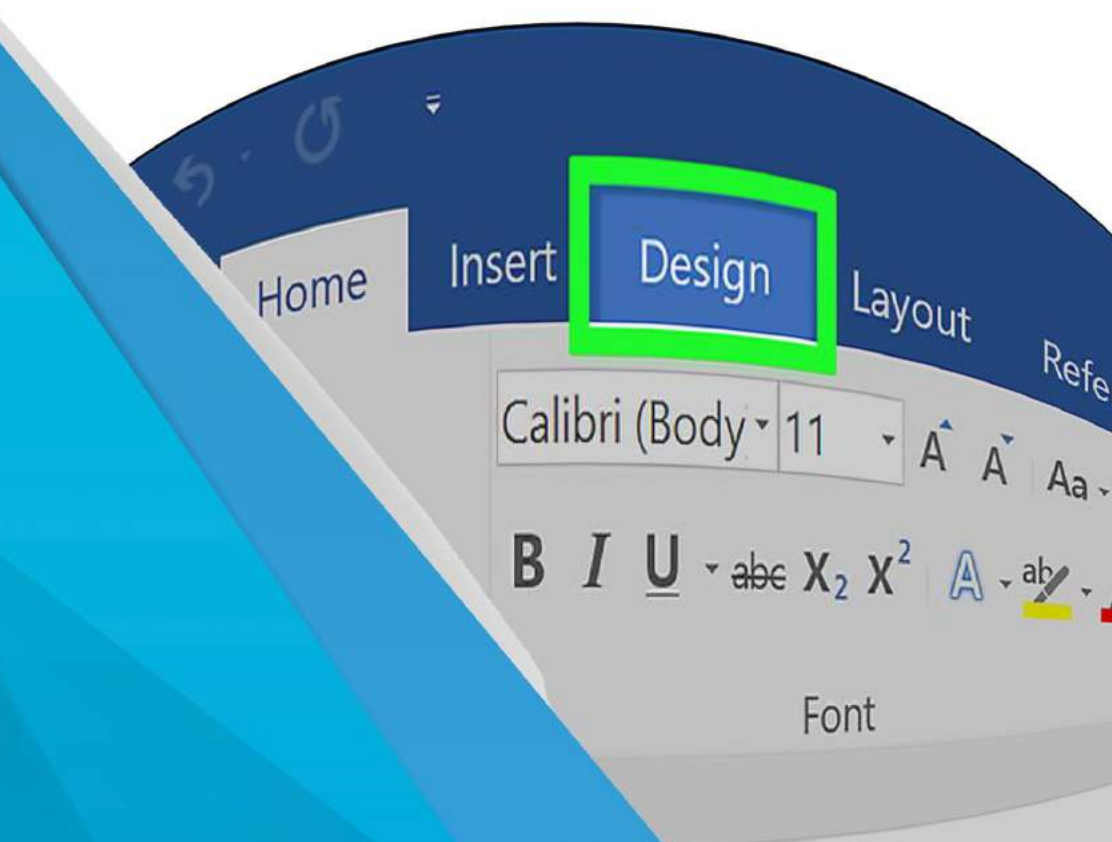

#### KATA PENGANTAR

Pembelajaran keterampilan pilihan komputer aplikasi perkantoran pada pendidikan kesetaraan paket program C dikembangkan untuk memberikan layanan bagi masyarakat yang membutuhkan pendidikan namun terhambat pada waktu dan jarak. Pembelajaran keterampilan pilihan komputer aplikasi perkantoran ini sebagai materi pilihan unutk jenis ketarmpilan sebagai pendukung kemampuan vokasional pserta didik.

Modul ini disusun dan dirancang agar peserta didik mampu belajar mandiri sehingga peserta didik dapat menentukan kebutuhan belajarnya, merumuskan tujuan belajarnya, mengidentifikasi sumber belajar, memilih dan melaksanakan strategi belajar serta mampu mengukur hasil belajarnya. Dengan kata lain, peserta didik dapat menentukan bagaimana, kapan dan dimana dia akan belajar. Namun demikian untuk membantu peserta didik dalam memperoleh sumber belajar, maka disediakan media pembelajaran dalam bentuk modul dan audiovisual.

Guna memudahkan peserta didik dalam mempelajari materi yang ada, modul memuat Tujuan, Uraian materi, dan latihan. Modul ini di sematkan dalam laman pembelajaran daring di alamat https://www.paketcdaring.com.

Semoga Bermanfaat.

Bandung Barat, Desember 2020 Kepala PP PAUD DIKMAS Jawa Barat,

Dr. Drs. H. Bambang Winarji, M.Pd NIP. 19610 261988031002

## DAFTAR ISI

| KA  | TA PENGANTAR       | i   |
|-----|--------------------|-----|
| DA  | FTAR ISI           | ii  |
| МО  | DUL PENGOLAH KATA  | 1   |
| A.  | TUJUAN             | 1   |
| B.  | URAIAN MATERI      | 1   |
| C.  | EVALUASI / LATIHAN | 27  |
| D.  | DAFTAR PUSTAKA :   | 38  |
| - • |                    | - 0 |

#### MODUL PENGOLAH KATA

#### A. TUJUAN

#### Setelah mempelajari isi modul ini, peserta didik diharapkan mampu :

- 1. Mengenali dan mengetahui berbagai piranti lunak yang termasuk dalam pengolah kata.
- 2. Membuat dokumen baru, menyimpan dokumen, membuka dokumen yang sudah tersimpan
- 3. Mengaktifkan Menu bar dan Toolbar.
- 4. Membuat naskah dengan format Indentasi (Format paragraf, bullets, numbering, tabulasi)
- 5. Membuat naskah dengan format kolom
- 6. Membuat naskah dengan format tabel .
- 7. Membuat naskah surat massal
- 8. Mengatur format & edit dokumen
- 9. Menggunakan fitur
- 10. Mencetak dokumen

#### **B. URAIAN MATERI**

# 1. Mengenali dan mengetahui berbagai piranti lunak yang tremasuk dalam pengolah kata

#### 1.1 Definisi Perangkat Lunak Pengolah Kata

Perangkat Lunak Word Processor (selanjutnya disebut pengolah kata) adalah suatu program pengolah dokumen berisi teks dan gambar yang memiliki banyak keistimewaan dan sangat profesional dibanding dengan program teks yang sudah ada.

Dalam sistem operasi berbasis teks seperti DOS kita bisa memanfaatkan perintah **copy con** untuk membuat file teks, walaupun sifatnya sangat-sangat terbatas. Sedangkan dalam sistem operasi GUI seperti Windows sebenarnya sudah ada notepad maupun Wordpad yang kemampuannya dalam mengolah kata sudah cukup baik. Namun karena tuntutan terhadap kebutuhan untuk bekerja dengan teks dan obyek-obyek lain yang semakin kompleks akhirnya harus dipergunakan Perangkat Lunak yang benar-benar bisa memenuhinya.

Saat ini sudah terdapat banyak sekali Perangkat Lunak pengolah kata yang bisa mengerjakan bermacam tugas yang sangat kompleks. Contoh-contohnya adalah Wordstar, ChiWriter, WordPerfect, MS Work, Microsoft Word, KWriter dan AmiPro.

Ciri khas Perangkat Lunak pengolah kata secara umum adalah mengolah mulai dari karakter, kata, kalimat, yang akhirnya membentuk suatu paragraf, sekumpulan

paragraf membentuk satu halaman, dan kumpulan halaman membentuk sebuah naskah yang dalam hal ini disebut sebagai file atau dokumen.

Kemampuan utama Perangkat Lunak pengolah kata meliputi penulisan, pembentukan (formatting) penambahan, penghapusan, penyimpanan dan pencetakan.

#### 1.2. Mempersiapkan Perangkat Lunak Pengolah Kata

Karena Perangkat Lunak pengolah kata yang paling banyak digunakan saat ini adalah MS Word, maka sebagai contoh aplikasi kita akan menjelaskan langkah-langkah pengoperasian Perangkat Lunak tersebut. Dengan asumsi bahwa sebagian besar aplikasi yang sama juga memiliki fasilitas serta fitur-fitur yang sebagian besar sama dengan MS Word.

Dalam lingkungan MS Windows kita bisa mengakses sebuah aplikasi yang sudah diinstal terlebih dahulu melalui lebih dari satu cara, antara lain:

1. Melalui Start

Langkah – langkahnya ada beberapa Cara yang bisa dilakukan, yaitu sebagai berikut :

|        | Klik Start à Programs à Micrsoft Office à Microsoft Word.     |
|--------|---------------------------------------------------------------|
| Cara 1 | Atau langsung dari klik start à Programs à Microsoft Word.    |
|        | Klik Start à All Programs à Micrsoft Office à Microsoft Word. |
| Cara 2 | Atau langsung dari klik Start àAll Programs à Microsoft Word  |

#### 1. Melalui Start

Langkah - langkahnya ada beberapa Cara yang bisa dilakukan, yaitu sebagai berikut :

|        | Klik Start à Programs à Micrsoft Office à Microsoft Word.  |
|--------|------------------------------------------------------------|
| Cara 1 | Atau langsung dari klik start à Programs à Microsoft Word. |

|        | Klik Start à All Programs à Micrsoft Office à Microsoft Word. |
|--------|---------------------------------------------------------------|
| Cara 2 | Atau langsung dari klik Start àAll Programs à Microsoft Word  |

#### 2. Mengenal Menu-menu pada Home

Menu "Home" adalah toolbar menu yang berada pada ujung sisi kiri. Menu ini terdiri dari beberapa kelompok icon yang memiliki fungsi cukup penting. Oleh karena itu diletakan pada bagian pertama.

| Home Inant                     | Page Lagout Roferences Markings Renew Virus Add-b       | n Foot Reader PDF                                                                                                    | Connes.                            |
|--------------------------------|---------------------------------------------------------|----------------------------------------------------------------------------------------------------|------------------------------------|
| Paste Format Panto<br>Cipboard | $ \begin{array}{ c c c c c c c c c c c c c c c c c c c$ | AaBbCetx AaBbCetx AaBbCe AaBbCe AabbCe AabbCe AabbC | nd v<br>epiace<br>elect v<br>fling |

Pada gambar tersebut kita bisa melihat ada lima kategori menu yang ada pada "Home". Mari kita pelajari satu - satu.

#### 1# - Clipboard

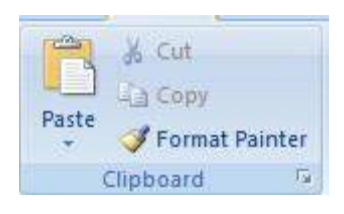

Pada bagian "Clipboard" terdapat beberapa Icon menu sebagai berikut.

- Copy Menu ini berfungsi untuk duplikasi atau mengcopy tilisan dari satu tempat
- Cut Sama seperti "Copy" hanya saja file yang kita "cut" akan hilang.
- Paste Menu paste berfungsi untuk meletakkan gambar setelah kita melakukan "Cut" atau "Copy"
- Format Painter Berfungsi untuk mengubah "painter"

2# - Font

| Cali | bri (l | Body) | ł |     |      | 11 |     | A   | A | (AB)       |
|------|--------|-------|---|-----|------|----|-----|-----|---|------------|
| B    | I      | U     | T | abe | ×2   | ×  | Aa- | aby | - | <u>A</u> - |
|      |        |       |   |     | Font |    |     |     |   | 5          |

Menu "Font" ini berfungsi untuk mengatur format huruf yang digunakan seperti jenis huruf yang digunakan, jenis cetak (Bold, Italic, Underline, coret,), merubah warna huruf dan warna latar huruf dan beberapa format huruf lainnya.

#### 3# - Paragraph

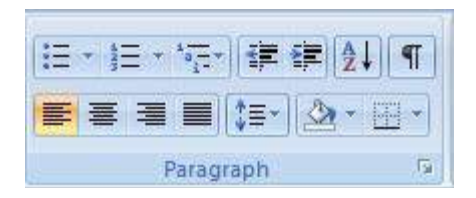

Menu pada "Home" microsoft word selanjutnya adalah "Paragraph". Menu ini berisikan icon - icon yang berfungsi untuk mengatur sebuah paragraf yang sudah kita tulis pada microsoft word. Menu apa saja yang terdapat di sini, dan apa fungsinya

- a. Align Text Pengaturan format paragraf rata kanan, rata kiri, center, dan rata kanan kiri
- b. Line Spacing Menu ini berfungsi untuk mengatur jarak atau spasi baik antar paragraf, antar baris, dan antra sub judul dengan paragraf.
- c. Shading Berfungsi untuk memberikan shading pada tulisan
- d. Border Icon ini biasanya paling efektif pada saat mengatur tabel
- e. Bullet & Numbering Berfungsi untuk membuat opsi bullet atau opsi numbering

4#Styles

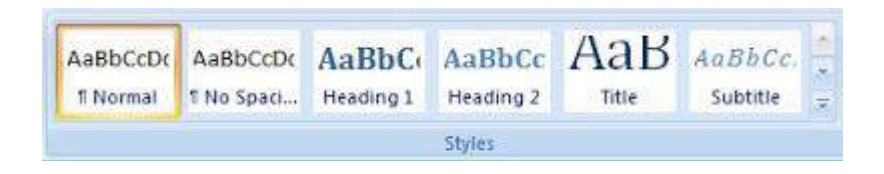

Berikutnya adalah "Styles", berfungsi untuk mengatur styles huruf yang sudah tersedia

template stylenya. Jadi anda tidak perlu mengatur secara manual tapi cukup untuk memilih salah satu style yang telah tersedia disana.

#### 5# - Editing

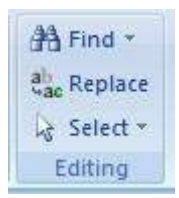

Menu "Home" selanjutnya yaitu "Editing" . Menu ini berfungsi untuk melakukan edit kata atau kalimat yang sudah kita tulis. Menu ini berisi beberapa fungsi yaitu :

- a. Find Find berfungsi untuk mencari kata atau kalimat agar cepat kita temukan
- b. **Replace** Menu ini berfungsi untuk mereplace atau merubah kalimat atau huruf secara otomatis pada lembar kerja microsoft word.
- c. **Select** Ini sla saja dengan "Blok" atau menandai, kata, tulisan atau objek lain. Sebab perintah edit pada microsoft word dapat dilakukan apabila kita sudah melakukan slect terhadap kata atau kalimat yang akan kita edit

Nah, lima macam opsi tersebut terdapat berada pada Toolbar menu "Home. Selanjutnya kita akan lanjutkan pembahasan fungsi menu dan ikon pada microsoft word 2007 beserta gambarnya ini dengan membahas menu selanjutnya.

#### 2. Insert

Menu toolbar selanjutnya adalah "Insert". Fungsi toolbar ini seperti halnya namanya, yaitu untuk meng-insertkan berbagai macam tambahan seperti tabel, shape, garis, menyisipkan gambar, Header dan Footer dan lain sebagainya.

| 1 | 9               | Home                   | ince          | rt Pag          | pe Layout 🛛 🕸 | laterencés | Mailings    | Revtew        | View            | Add-Ins         | colt Reader 909 |                        |                    |                         |                     |                                                     |                       | 8 |
|---|-----------------|------------------------|---------------|-----------------|---------------|------------|-------------|---------------|-----------------|-----------------|-----------------|------------------------|--------------------|-------------------------|---------------------|-----------------------------------------------------|-----------------------|---|
|   | Cover<br>Page * | Blana<br>Nage<br>Rages | Page<br>Break | Table<br>Tables | Picture Clip  | Stapes Sa  | Vantän Char | Q.<br>HyperEn | Eockman<br>Link | Cross reference | Header Foster   | Rage<br>Rage<br>Number | A<br>Text<br>Box - | Quick Words/<br>Parts - | A<br>t Drop<br>Cap- | Signature Love *<br>\$5 Date & Time<br>\$6 Object * | πΩ<br>Equation Symbol |   |

Anda bisa lihat pada gambar menu "Insert" di atas. Ada banyak kelompok sub menu yang termasuk di dalam menu ini.

#### 1# - Page

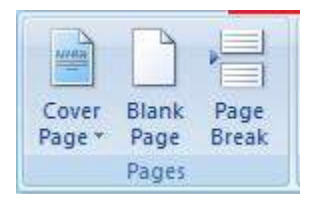

Kelompok menu pertama pada menu "Insert" adalah "Page", fungsinya untuk insert cover page atau kertas cover, anda bisa menggunakan menu ini apabila anda anda ingin mendesain cover untuk tulisan yang anda buat. Kemudian insert blank page, yaitu untuk membuka lembar kerja baru (kosong). Sedangkan Page Break berfungsi untuk memberikan jeda dan jarak antar halaman.

#### 2# - Table

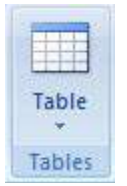

Anda masih ingat bagaimana cara membuat tabel pada microsoft word ? Inilah fungsi menu "table" yang ada di toolbar pada microsoft word. Yaitu berfungsi untuk membuat atau meng-insert tabel.

#### 3# - Illustrations

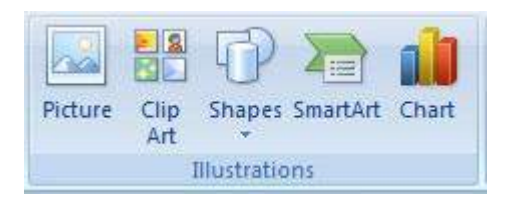

Menu selanjutnya yaitu "Illustrations", terdiri dari beberapa icon menu dengan fungsi masing – masing

- a. **Picture** Berfungsi untuk menyisipkan gambar dari komputer ke lembar kerja microsoft word
- b. Clip Art Juga berfungsi untuk menyisipkan gambar dalam bentuk "Clip Art"
- c. **Shapes** Untuk membuat berbagai macam bentuk dua dimensi seperti kotak, garis, lingkaran dan lain sebagainya
- d. SmartArt Memasukan bentuk "Art" yang lain
- e. Chart Menu "Chart" berfungsi untuk membuat grafik atau diagram lengkap
- Baca Tutorial Terkait : <u>Cara membuat grafik pada microsoft word</u>

4# - Link

f.

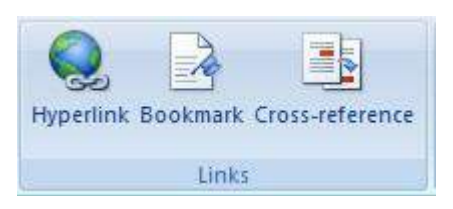

Selanjutnya adalah menu Link, tentu saja berfungsi untuk memberikan link pada tulisan yang merujuk pada situs tertentu.

### 5# - Heafer & Footer

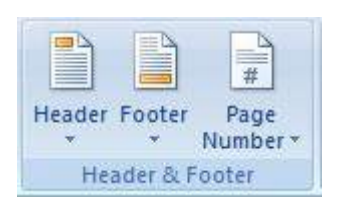

Saya rasa anda sudah tidak asing lagi dengan menu yang satu ini. Header dan footer termasuk menu yang sering digunakan, khususnya dalam penulisan ilmiah.

- Header Berfungsi untuk membuat atau meng-insert Header
- **Footer** Membuat sebuah catatan kaki
- **Page Number** Untuk memberi nomor halaman

Artikel Terkait : Cara membuat nomor halaman

#### 6# - Text

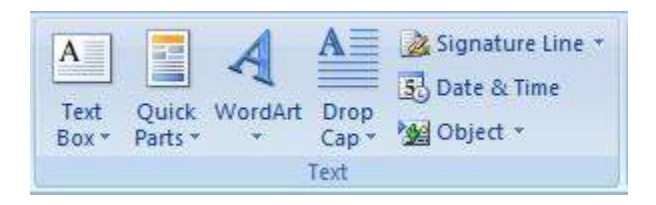

Selanjutnya, tidak hanya insert gambar, anda juga bisa membuat text atau format text dengan berbagai model melalui WordArt. Insert - Text berisi beberapa menu.

- **Text Box** Menu ini berfungsi untuk membuat atau memasukkan text box, sebuah kotak yang berisi text dengan tulisan tertentu.
- Quick Parts Berfungsi untuk memberikan Quick Parts
- WordArt Berfungsi untuk insert atau membuat Art dalam bentuk huruf dengan model tertentu
- **Drop Cap** Menu ini berfungsi untuk membuat fariasi paragraf agar huruf pertama dalam satu paragraf berbeda dari yang lainnya.
- Signatur Line Untuk insert signatur line
- Data & Time Untuk memasukkan data dan waktu saat itu secara otomatis
- **Object** Berfungsi untuk memasukan objek lain ke dalam microsoft word untuk diedit.

#### 7# - Symbol

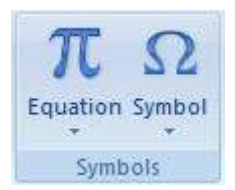

Menu ini juga cukup sering digunakan, Insert - Symbole berfunsi untuk memasukkan symbol. Atau tepatnya menulis sebuah symbol, baik matematis ataupun yang lainnya. Sedangkan Equation memang khusus digunakan untuk menulis rumus - rumus matematis yang menggunakan desain dan format khusus sehingga akan lebih mudah dan profesional

Baiklah, kita masih akan melanjutkan bahasan ini mengenai bagian bagian jendela microsoft word 2007 dan fungsinya khususnya untuk toolbar menu dan fungsinya. Sekarang kita lanjutkan dengan menu berikutnya.

3. Page Layout

Saya rasa kebanyakan dari anda sudah mengetahui spesifikasi dan fungsi menu tersebut. Page Layout merupakan toolbar menu pada microsoft office termasuk dalam microsoft word yang berfungsi sebagai pengatur lembar kerja, baik ukuran, margin, dan sebagainya.

| Home in | nert Pepe Layout References Mailings Rev                     | invi View Past PDP                                      | 1                                  |                                                             |
|---------|--------------------------------------------------------------|---------------------------------------------------------|------------------------------------|-------------------------------------------------------------|
| Thetaes | Margine Orientation - See Columns at Hyperation - Page Setup | Watermark Page Rage<br>Color - Borden<br>Page Bodigmund | ndert Spacing<br>(K Luft: 0 on : ) | Position bong to Send to Tent<br>Back - Wrapping<br>Advance |

Anda bisa lihat ada beberapa kelompok atau submenu di menu utala Page Layout ini. Di sini yang biasanya paling banyak digunakan adalah page setupe. Apa saja menu - menu tersebut, berikut rinciannya.

#### **1# - Theme**

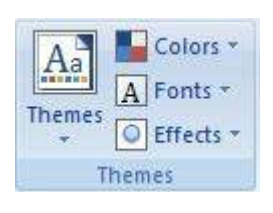

Pengaturan thema pada page layout berdasarkan pengalaman saya jarang sekali digunakan. Pada menu ini terdapat beberapa icon menu yang memiliki funsi mengatur sebuah layout tulisan. Berisi tema font, efek dan juga warna huruf.

#### 2# - Page Setupe

| Margins | Orientation | Size   | Columns | Breaks * |
|---------|-------------|--------|---------|----------|
|         |             | Page S | etup    | 5        |

Seperti yang sudah saya katakan diatas, opsi menu page setupe pada toolbar menu Page Layout merupakan menu yang sering sekali digunakan, bahkan selalu digunakan dalam penulisan. Sebenarnya apa saja menu yang terdapat di sana ?

- Margins Berfungsi mengatur "margin", yaitu ruang spasi dari sisi tepi kertas ke ujung tulisan baik itu atas, bawah, samping kanan dan kiri.
- Orientation Menu ini berfungsi untuk mengatur orientasi kertas, lanscape (memanjang) atau Potrait (membujur)

- Size Berfungsi mengatur ukuran kertas atau jenis kertas yang kita gunakan untuk menulis
- **Columns** Berfungsi untuk mengatur jumlah kolom penulisan, atau membuat tulisan menjadi beberapa kolom. Banyak yang menyebut menu ini sebagai kolom koran.
- **Breaks** Berfungsi untuk mengatur page break yaitu antara halaman penulisan yang satu dengan awal halaman penulisan selanjutnya
- Line Numbers Untuk mengatur penomoran lini
- Hyphenation Menu untuk pengaturan hipenasi

#### 3# - Page Background

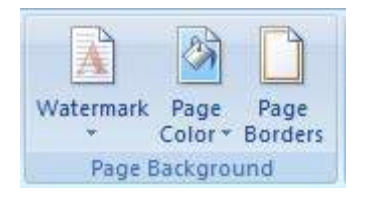

Page Backgroun merupakan menu pada microsoft word yang berfungsi untuk mengatur background halaman. Yaitu mengatur memberi sebuah watermark pada halaman penulisan, mengatur warna backgroun kertas dan pengaturan garis halaman.

#### 4# - Paragraph

| Indent    |      |       | Spacing    |       |      |  |  |
|-----------|------|-------|------------|-------|------|--|--|
| 📲 Left:   | 0 cm | \$    | ‡≣ Before: | 0 pt  | \$   |  |  |
| ≣∃ Right: | 0 cm | \$    | ¥≣ After:  | 10 pt | \$   |  |  |
|           |      | Parag | raph       |       | , Fa |  |  |

Kalau pada menu home kita juga bertemu dengan icon menu paragraf sekarang juga sama. Pengaturan paragraph ini lebih spesifik lagi pada layout tulisan. Dua menu di dalamnya yaitu "indent", biasanya berfungsi untuk mengatur jarak tulisan dari arah sebelah kiri atau kanan. Aplikasinya biasanya pada penulisan yang menggunakan bullet atau numbering. Agar opsi pertama lebih ke arah kiri sedangkan opsi dibawahnya akan menjorok ke kanan.

Menu toolbar pada paragraph yang lainnya adalah spacing, yaitu mengatur spasi antar paragraf sbelumnya atau setelahnya secara spesifik dengan satuan pt.

#### 5# - Arrange

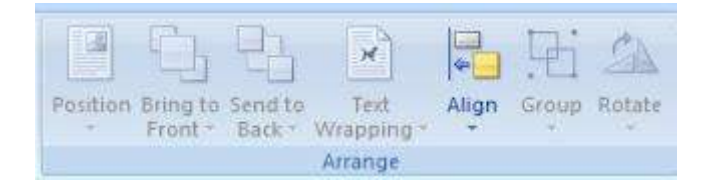

Meu bar yang satu ini juga jarang digunakan, ada beberapa pengaturan yang biasanya digunakan. Saya akan bahas itu saja.

- Position Berfungsi untuk pengaturan posisi objek yang kita insert pada tulisan, seperti gambar.
- Text warpping Juga berfungsi mengatur objek seperti gambar, seperti penempatan di gambar di balik tulisan, di tengah, dan sebagainya.
- Group Jika anda membuat gambar dengan menggunakan shape, garis -garis, maka agar gambar itu tidak terpisah pisah ketika digeser maka gunakan fungsi menu ini.

Ternyata sudah cukup panjang pembahasan kita tentang fungsi menu dan ikon pada microsoft word 2007 beserta gambarnya. Namun akan kita lanjutkan saja, pembahsan mengenai fungsi menu dan ikon pada microsoft word 2007 beserta gambarnya ini agar tuntas, walapun tidak semua menu - menu akan kita bahas secara detail, kita akan membahas yang banyak digunakan dan yang sudah pernah kita bahas pada tutorial microsoft word di sinaukomputer.net.

#### 4. References

Menu toolbar selanjutnya pada micorosft word yaitu "references". APa fungsi menu tersebut ? ada cukup banyak opsi yang ada di menu ini. Namun, seperti yang saya sudah katakan diatas, tidak semua menu akan kita jabarkan secara lengkap. Termsauk juga menu ini.

| Home Insert       | Page Layout References                                                                       | Mailings Review View                                                           | Fourt POF               |                  |                                                        |
|-------------------|----------------------------------------------------------------------------------------------|--------------------------------------------------------------------------------|-------------------------|------------------|--------------------------------------------------------|
| Table of Contents | AB <sup>1</sup> Juncent Endnote<br>Inset<br>Footnote in Show Notes<br>Footnote in Show Notes | Manage Sources<br>Insert<br>Cabon - Bibliography -<br>Citations & Bibliography | Coption 3     Coption 3 | Mark Entry Index | Mark<br>Citable of Authorities<br>Table of Authorities |

Kalau kita perhatikan, ada banyak sekali menu - menu yang ada di sana. Hanya saja, pengalaman penulis dalam menggunakan software ini belum sampai menggunakan menu tersebut. Dan tutorial microsoft word yang sudah dibahas pada blog ini juga tidak atau belum membahas menu tersebut. Jadi sekedar tahu saja, ada menu "References" pada microsft word 2007.

#### 5# - Mailings

| Home Home                  | Insert Page Layout Reference                                         | s Mailings Review View Foxit PDF                                                                                   |                 |                               |
|----------------------------|----------------------------------------------------------------------|----------------------------------------------------------------------------------------------------|-----------------|-------------------------------|
| Envelopes Labels<br>Greate | Start Mail<br>Merge * Recipients * Recipient Ent<br>Start Mail Merge | Highlight Address Greeting insert Marge<br>Nerge Fields Slock Dire Fields 2 Update Labels<br>Wilte & Insert Fields | Preview Results | Binish &<br>Merge -<br>Finish |

Menu selanjutnya yaitu "mailings", menu tersebut terdiri dari banya sekali opsi - opsi menu yang berfungsi untuk format membuat mail merge. Apa itu ? Setahu saya adalah sebuah fasilitas yang memudahkan kita dalam pembuatan surat secara masal. Kita akan bahas secara rinci pada tutorial micorosft word di blog ini pada kesempatan yang lain.

| 💛 Home Instit Page Layout References Mar                    | ings Review Wew Foot   | (PDF                                                                                                    |                             |                                               |                                  |
|-------------------------------------------------------------|------------------------|----------------------------------------------------------------------------------------------------|-----------------------------|-----------------------------------------------|----------------------------------|
| Seeling & Recent Thesaurus Transleer<br>Granular<br>Hosting | New Deter Protoco Next | Truck Stown Markup *<br>Truck Salacon Provide Stow Markup *<br>Dianges * Provide Stow Markup *<br>Truck Salacon Provide Store *<br>Truck Stown Store * | Acrest Rand a Ned<br>Ounges | Compare Strate Southe<br>Dataments<br>Compare | Protect<br>Dosument -<br>Protect |

Satu lagi, menu yang jarang sekali kita gunakan untuk penulisan standar, mungkin bagi anda yang bekerja di dunia penulisan buku dan editingnya, mungkin menggunakan menu tersebut. Fungsi pada menu ini sangat kompleks diantaranya adalah menu pengecekan gramer, comentar dan sejenisnya.

#### 7. View

Menu "view" akan menjadi menu terakhir yang akan kita bahas pada kesempatan ini. Sebuah menu yang berfungsi untuk pengaturan "View" atau tampilan, seperti tampilah lembar kerja, menampilkan ruler, zom dan sebagainya.

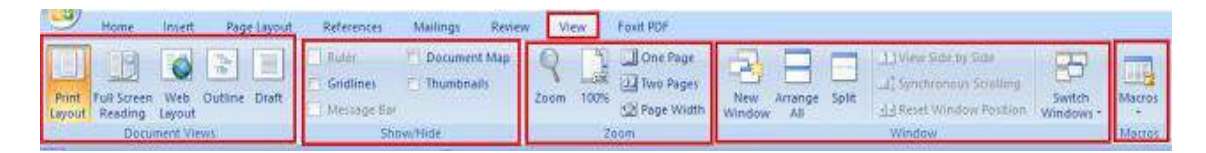

Anda bisa lihat ada beberapa menu disana, diantaranya sebagai berikut.

#### 1# - Document Views

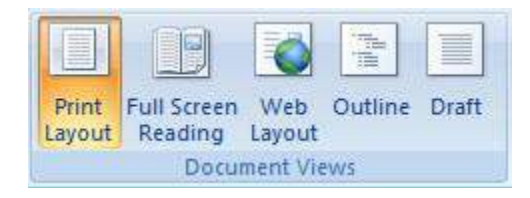

Diantara menu - menu yang ada pada toolbar "View" di microsoft word, yaitu menu "Document View". Menu ini berfungsi untuk mengatur tampilan lembar kerja. Seperti dapat anda lihat, ada print layout, full screen reading, web layout, outline dan draft.

#### 2# - Show/Hide

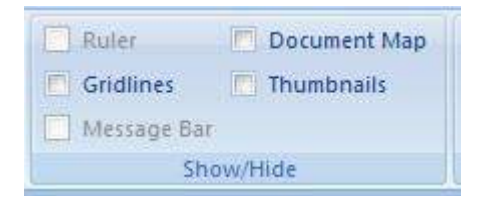

Menu ini berfungsi untuk "Show" atau "Hide" yaitu, memunculkan beberapa menu - menu yang ada pada microsoft word seperti anda lihat. Untuk memunculkan ruler, gridlines, map, tuhumbnails dan lainnya.

#### 3# - Zoom

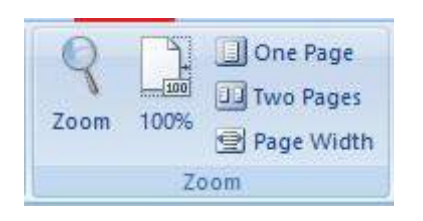

Tentu anda sudah tidak asing lagi dengam menu ini. Di dalam opsi menu Zoom terdapat beberapa icon menu yang berfungsi untuk Zoom atau memperbesar tapilan jendela kerja, membuat lembar kerja dalam satu halaman atau dua halaman, dan mengatur page width

#### 4# - Windows

| New Arrange Split<br>Window All | J.) View Side by Side     J.] Synchronous Scrolling     J.] Reset Window Position | Switch<br>Windows * |
|---------------------------------|-----------------------------------------------------------------------------------|---------------------|
|                                 | Window                                                                            |                     |

Menu ini berfungsi mengatur windows atau jendela kerja. Diantara memunculkan jendela kerja baru, menggabungkan dua atau lebih jendela kerja dan juga mensplit, atau juga untuk switch windiws. Anda bisa mencobanya sendiri dan melihat tampilannya.

#### 5# - Macros

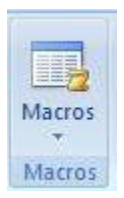

Selanjutnya ada juga menu "Macros", tidak begitu banyak tahu tentang fungsi ini. Yang pasti fungsi macros adalah untuk membuat sebuah system macro yang dapat dikoneksikan dengan bagian jendela micorosft word yang lain.

#### 2. Membuat Dokumen

#### Untuk membuat dokumen baru, dapat dilakukan dengan cara berikut:

- Klik Office Button>New sehingga muncul jendela baru yang menampilkan bagian New Document.
- Setelah itu pilihlah Blank Document untuk membuat dokumen. (Dapat juga memilih salah satu dokumen template untuk membuat dokumen baru berdasarkan template yang telah disediakan.)
   Di dalam Quick Access Toolbar juga terdapat tombol New (Gambar 4) yang

berfungsi untuk membuat dokumen baru tanpa melalui jendela baru. Sebelum memulai dokumen, sebaiknya atur properti terlebih dahulu. Pengaturan properti mempengaruhi hasil cetakan.

 Pengaturan properti dapat dilakukan dengan mengklik menu Page Layout. Kemudian pada ribbon Page Setup, klik ikon kecil pada pojok kanan bawah, sehingga muncul kotak dialog Page Setup. Kotak dialog ini terdiri dari tiga bagian, yaitu Margins, Paper, dan Layout.

|                                                                                                    | Poge Setup                                                     |
|----------------------------------------------------------------------------------------------------|----------------------------------------------------------------|
|                                                                                                    | Margins Paper Layout                                           |
|                                                                                                    | Lopi II S gottom 1* S                                          |
|                                                                                                    | Left: 1" C Bjoht: 1" C<br>Gutter: 0" C Gutter position: Left 🖌 |
| me Insert Page Layout                                                                                                    | Ences                                                          |
| Columns → Br<br>Margins<br>→ Columns → Br<br>Disce → Br<br>Lin<br>Disce → Br<br>Disce → Br<br>Disce → B | nbers - Apply to: Whele document -                             |
|                                                                                                    |                                                                |

- **Margins**: untuk menentukan batas atas (Top), kiri (Left), kanan (Right), dan bawah (Bottom) dokumen, dan ada juga orientasi kertas. Gambar 6 menunjukan margin halaman.
- Paper Size: untuk menentukan ukuran kertas yang akan digunakan pada dengan memilih opsinya menu drop-down. Jika menginginkan ukuran kertas sendiri, dapat diisi nilainya secara langsung pada kotak Width dan Height.
- Menyimpan Dokumen

Untuk menyimpan dokumen baru, secara default nama dokumen yang dibuat akan berurutan, yaitu Document 1, Document 2, Document 3, dan seterusnya.

#### Cara untuk menyimpan dokumen adalah sebagai berikut:

- Klik Office Button>Save atau Office Button>Save As sehingga muncul kotak dialog Save As
- Di dalam kotak dialog tersebut, lakukan pengaturan sebagai berikut:
- Save in: tentukan lokasi folder tempat dokumen akan disimpan.
- File name: ketikkan nama untuk identifikasi dokumen.

- Save as type: type dokumen, gunakan default yang diberikan, yaitu Word Document.
- Klik tab Save untuk menyimpan dokumen tersebut. Untuk menyimpan dokumen lama yang telah diedit, klik Office Button>Save. Apabila dokumen tersebut hendak disimpan dengan nama yang berbeda, klik Office Button>Save As sehingga caranya sama seperti menyimpan dokumen baru. Apabila dalam menyimpan dokumen, nama yang digunakan sama dengan nama yang sudah ada di dalam folder
- Cara menutup dokumen. yaitu: Klik Office Button>Close. • Klik Close Window Title Bar. tombol terdapat dalam yang Dokumen yang telah disimpan dapat dibuka dengan salah satu cara berikut:
- Klik Office Button>Open.
- Klik tombol Open terdapat di dalam Quick Toolbar. yang Access • muncul kotak dialog kemudian pilih file Sehingga Open, dokumen yang hendak dibuka

### 3. MENGAKTIFKAN MENU BAR DAN TOOLBAR .

#### Cara Menampilkan Menu Bar Yang Hilang

Ini tampilan awal saat menu bar masih muncul dan tidak muncul:

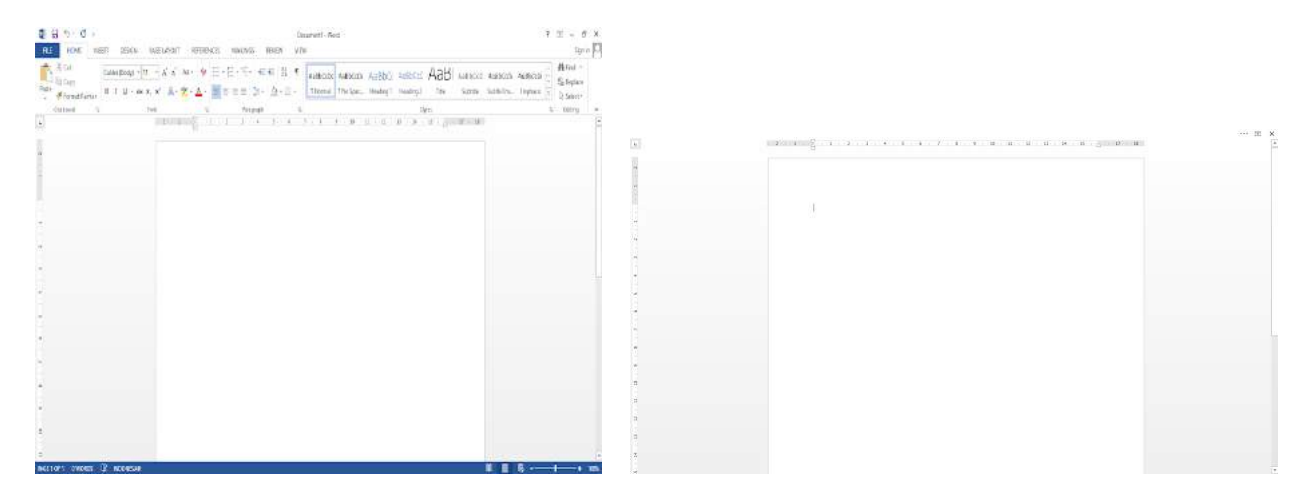

Nah, untuk menampilkan menu bar yang hilang ikuti langkah berikut ini:

#### • Langkah Pertama

Buka Microsoft Word berikut tampilan word yang menu bar-nya tidak muncul:

| (a)    | $= 2^{n-1} + 2^{n-1} + 2^{n-1} + 3^{n-1} + 4^{n-1} + 3^{n-1} + 3^$ | - |
|--------|----------------------------------------------------------------------------------------------------|---|
|        |                                                                                                    |   |
|        | 1                                                                                                    |   |
| 1      |                                                                                                    |   |
| -      |                                                                                                    |   |
|        |                                                                                                    |   |
| -      |                                                                                                    |   |
| а<br>а |                                                                                                    |   |
| 5<br>1 |                                                                                                    |   |
|        |                                                                                                    |   |

#### • Langkah Kedua

Klik Icon (Ribbon Display Options) yang berada di sebelah tombol close.

|   | ··· [11] X             |
|---|------------------------|
|   | Ribban Display Options |
| - |                        |
|   |                        |
|   |                        |
| 1 |                        |
|   |                        |
| - |                        |
|   |                        |
| - |                        |
| 1 |                        |
| - |                        |
| a |                        |
|   |                        |
|   |                        |

#### • Langkah Ketiga

Lalu, akan muncul tab seperti gambar dibawah ini. Tab berikut berfungsi untuk menampilkan kembali menu bar yang hilang. Kamu bisa memilih yang nomor 2 jika mau menampilkan menu bar saja atau kamu bisa pilih nomor 3 untuk menampilkan menu bar dengan isinya.

|   | $= 2 + 1 + \sum_{i=1}^{n} (i-i) + (i-i) + (i-i) $ | Auto-hide Elban<br>Hide the Risten Click at the top                                                       |
|---|----------------------------------------------------------------------------------------------------|----------------------------------------------------------------------------------------------------|
| - |                                                                                                    | of the application to show it.<br>Show Jobs<br>Show fields take only. Click a<br>table show the commands. |
|   | 3                                                                                                    | Show Taba and Commands<br>Show Yobbon tabs and<br>commands all the tons.                                  |
| - |                                                                                                    |                                                                                                    |
| - |                                                                                                    |                                                                                                    |
|   |                                                                                                    |                                                                                                    |
|   |                                                                                                    |                                                                                                    |
| - |                                                                                                    |                                                                                                    |

ini adalah tampilan jika kamu memilih nomor 2:

| ELE HOME INSERT DESIGN | Bocument - Wood<br>Incelloyout References Markines Review VEW                                                                                                    | 7 11 – 5 ×<br>Signin (13) |
|------------------------|----------------------------------------------------------------------------------------------------|---------------------------|
| h.                     | $= \mathbf{z} = \mathbf{b} = \sum_{i=1}^{N} (\mathbf{x}_i + \mathbf{z}_i + \mathbf{x}_i + \mathbf{x}_i + \mathbf{x}_i + \mathbf{x}_i + \mathbf{x}_i + \mathbf{x}_i + \mathbf{u}_i + \mathbf{u}_i +$ | -                         |
| -                      |                                                                                                    |                           |
|                        |                                                                                                    |                           |
|                        |                                                                                                    |                           |
|                        |                                                                                                    |                           |
| -                      |                                                                                                    |                           |
|                        |                                                                                                    |                           |
| 1                      |                                                                                                    |                           |
| 1                      |                                                                                                    |                           |
|                        |                                                                                                    |                           |
|                        |                                                                                                    |                           |
| -                      |                                                                                                    |                           |
|                        |                                                                                                    |                           |
| 4                      |                                                                                                    |                           |
| a                      |                                                                                                    |                           |
| a                      |                                                                                                    |                           |

# 4. MEMBUAT NASKAH DENGAN FORMAT INDENTASI (FORMAT PARAGRAF, BULLETS, NUMBERING, TABULASI)

Pengaturan Indent dan Bullets & Numbering dapat Anda temui pada menu Home>Paragraph.

#### Indent & Paragraph Setting

Untuk mengatur paragraf, Anda dapat menggunakan kombinasi tombol keyboard Alt+O+P atau dengan cara klik dua kali pada panah kecil sebelah kiri atau kanan yang terdapat pada Horizontal Ruler.

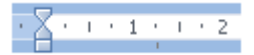

#### (klik pada panah kecil yang terdapat pada Horizontal Ruler)

<u>Catatan</u>: Jika Ruler tidak tampil pada lembar kerja Anda, maka untuk menampilkannya, klik menu View, lalu aktifkan tanda centang Ruler. Selanjutnya, muncul kotak dialog Paragraph.

| 100113-010-30                                                                                                    | and the                                         | e and Eak                                              | PD OF R | 99.                                                                                  |                               |              |    |
|----------------------------------------------------------------------------------------------------|-------------------------------------------------|--------------------------------------------------------|---------|--------------------------------------------------------------------------------------|-------------------------------|--------------|----|
| internal                                                                                                    |                                                 |                                                        |         |                                                                                      |                               |              |    |
| Alignment:                                                                                                    | Gertree                                         |                                                        |         |                                                                                      |                               |              |    |
| Qutline level:                                                                                                    | Body Ter                                        | d -                                                    | •       |                                                                                      |                               |              |    |
| Direction                                                                                                    | O Right-                                        | to-left                                                | . 6     | Left-to-r                                                                            | ight                          |              |    |
| ndentation                                                                                                    |                                                 |                                                        |         |                                                                                      |                               |              |    |
| Before text:                                                                                                    | 0 cm                                            | ۰.                                                     | 88      | pecial:                                                                              |                               | 86:          |    |
| After tegt:                                                                                                    | 0 on                                            | \$                                                     |         | none)                                                                                |                               |              | -  |
| 🗐 Brorinde                                                                                                    | ints                                            |                                                        |         |                                                                                      |                               |              |    |
| oscing                                                                                                    |                                                 |                                                        |         |                                                                                      |                               |              |    |
| Before:                                                                                                    | 0 pt                                            | ¢.                                                     | U       | De sbacud                                                                            | e                             | 能            |    |
| Afteri                                                                                                    | 6 pt                                            | -                                                      |         | ingle                                                                                |                               | 1            | \$ |
| E Don't add                                                                                                    | spage betw                                      | icen para                                              | 9.40    | s of the si                                                                          | me style                      | 1            | _  |
| territa for<br>territa for<br>territ | any i hi any<br>the productor<br>rate for becau | a fact barra a f<br>Sanara fact bar<br>Sanara fact bar |         | a fail before for<br>annais for before for<br>annais for before<br>annais for before | 6-2-1-<br>1-1- 6-2<br>6-2-1-2 | anes.<br>Net |    |

Dalam kotak dialog **Paragraph** terdapat dua buah tab, yang pertama **Indents and Spacing** dan yang kedua **Line and Page Breaks**.

Dalam tab **Indents and Spacing**, terdapat beberapa pengaturan sebagai berikut: **General**: berfungsi untuk mengatur tata letak paragraf seperti rata tengah, rata kiri, rata kanan, dan rata kanan-kiri.

**Indentation**: berfungsi untuk mengatur tata letak awal maupun akhir paragraf. **Spacing**: berfungsi untuk mengatur jarak spasi paragraf, dan jarak antara paragraf yang satu dengan yang lain.

**Tabs**: berfungsi untuk mengatur tempat berhenti kursor ketika tombol Tab keyboard ditekan. Untuk pembahasan lebih detil tentang Tabs ini, lihat pembahasan **Table of Contents**.

#### **Bullet & Numbering**

**Bullet & Numbering** adalah sebuah fungsi yang terdapat pada MS Word yang berfungsi untuk membuat daftar dari pointer tertentu. Perbedaan dari keduanya adalah **Bullet** berfungsi untuk membuat daftar pointer yang tidak urut (*unordered list*). Sedangkan **Numbering** berfungsi untuk membuat daftar pointer yang urut (*ordered list*).

#### **Cara Membuat List Bullet**

#### **Cara Membuat List Bullet**

Untuk menggunakan Bullet. dapat dilakukan dua dengan cara: Klik 💷 yang terdapat pada menu Home>grup menu Paragraph. Ketikkan tanda penghubung (-), lalu tekan spasi, maka secara otomatis Bullet akan terbentuk dengan bentuk Bullet berupa tanda penghubung (-).Contoh penggunaan Bullet:

| • | Pointer 1 | • | Pointer 1 | • | Pointer 1 |
|---|-----------|---|-----------|---|-----------|
| • | Pointer 2 | • | Pointer 2 | • | Pointer 2 |

| • | Pointer 3 | • | Pointer 3 | • | Pointer 3 |
|---|-----------|---|-----------|---|-----------|
| • | Dst.      | • | Dst.      | • | Dst.      |

## **Cara Membuat List Numbering**

Hampir sama dengan cara menggunakan Bullet, ada 2 cara untuk membuat daftar pointer Numbering. Cara pertama, klik 💷 yang terdapat pada menu **Home**>grup menu **Paragraph**. Cara kedua, ketikkan angka 1 dan titik (.), lalu tekan spasi, maka secara otomatis Numbering akan terbentuk dengan format Numbering angka yang dimulai dengan angka 1.

#### <u>Catatan</u>:

Untuk membuat *numbering* huruf, Anda dapat menggunakan cara kedua, akan tetapi angka 1 diubah sesuai dengan jenis *numbering* yang Anda pakai. Contoh penggunaan Numbering:

| 1. | Pointer 1 | 1. | Pointer 1 | 1. Pointer 1 |
|----|-----------|----|-----------|--------------|
| 2. | Pointer 2 | 2. | Pointer 2 | 2. Pointer 2 |
| 3. | Pointer 3 | 3. | Pointer 3 | 3. Pointer 3 |
| 4. | Dst.      | 4. | Dst.      | 4. Dst.      |

#### 5. MEMBUAT NASKAH DENGAN FORMAT KOLOM

#### **Cara Membuat Kolom**

- a. Pilih orientasi kertas, pada Page Layout tab, Page Setup grup, klik Orientation.
- b. Pilih kumpulan teks seperti contoh berikut.
- c. Pada Page Layout tab, Page Setup grup, klik Columns.
- d. Pilih Two untuk **membuat** dua **kolom**.
- e. Pada contoh ini terdiri **dari** dua bagian:

#### 6. MEMBUAT NASKAH DENGAN FORMAT TABEL .

- Buka aplikasi Microsoft Word 2007/2013.
- Tekan tab insert. Muncul tabel menurun dan mendatar, pilih sesuai kebutuhan kolom dan baris lalu klik sekali, maka tabel akan langsung muncul di lembar kerja. Jika kebutuhan kolom dan baris dirasa lebih dari yang ditampilkan, maka tekan insert table.
- Muncul kotak dialog, atur sendiri jumlah kolom dan baris sesuai kebutuhan pada table size, number of columns untuk jumlah kolom, dan number of rows untuk jumlah baris Kemudian, tekan OKE.

• Tabel akan muncul di lembar kerja

#### 7. MEMBUAT NASKAH SURAT MASSAL

|  | Berikut | langkah-langkah | pembuatan | Mail | Merge | : |
|--|---------|-----------------|-----------|------|-------|---|
|--|---------|-----------------|-----------|------|-------|---|

Buat format surat nya di Ms. Word terlebih dahulu (disebut Dokumen Master)
 Sebagai contoh kita buat yang simpel dulu

| HIT SCAR INART DO      | ADV ANGLADOVA HERDINGS MACHAEL AND VOX TOOTMAKEARA                                                 |
|------------------------|----------------------------------------------------------------------------------------------------|
| Part Strengthere # 1 B | • (A × A × ⊕ □ · □ · □ · □ · □ · □ · □ · □ · □ · □                                                 |
| Option 6               | $\label{eq:linear} \begin{array}{cccccccccccccc} L_{\rm LO} & & & & & & & & & & & & & & & & & & &$ |
|                        |                                                                                                    |
|                        | Kenada Yth                                                                                         |
|                        | Alamat                                                                                             |
| 5                      | Jabatan                                                                                            |
| Ś                      |                                                                                                    |
| 1                      |                                                                                                    |

- 3. Selanjutnya SAVE pada Drive dan Folder yang sesuai
- 4. Kemudian buat pangkalan data di Ms. Excel (disebut Data Master)
- 5. Sebagai contoh isikan data sesuai kebutuhan data di Dokumen Master

| 1 | B B 5 · c <sup>2</sup> · +<br>RLE HOME INS  | ERT PAGE LAYOUT                      | FORMULAS DATA             | REVIEW         | mai<br>VIEW DEVEL           | iter data-<br>OPER |
|---|---------------------------------------------|--------------------------------------|---------------------------|----------------|-----------------------------|--------------------|
| P | Cut<br>Ela Copy -<br>sste<br>Format Painter | Calibri +  11<br>B J <u>U</u> +  ⊞ + | · ∧ ∧ ≡ ≡ ≡               | ※・ ■W<br>在世 目M | rap Text<br>erge & Center 🔸 | Genera<br>Ggi -    |
| A | 5 + E 2                                     |                                      |                           | Angnment       |                             |                    |
| 1 | A<br>Nama                                   | Alamat                               | Jabatan                   | D              | E                           | 1                  |
| 2 | Wahyu Saputra                               | SMAN 2 Wonosari                      | Guru Mapel Kimia          |                |                             |                    |
| 3 | Dian Ari                                    | SMAN 1 Playen                        | Guru Mapel Matem          | atika          |                             |                    |
| 4 | Tito Jaya                                   | SMAN 1 Wonosari                      | Guru Mapel Geogra         | ti             |                             |                    |
| 5 |                                             | ]                                    | 50000 1000 1000 1000 1000 | 262            |                             |                    |
| 6 |                                             |                                      |                           |                |                             |                    |
| 7 |                                             |                                      |                           |                |                             |                    |
| 8 | -                                           |                                      |                           |                |                             |                    |
| 9 |                                             |                                      |                           |                |                             |                    |

6. Selanjutnya **SAVE** (jadikan satu Folder dengan Dokumen Masternyang sudah dibuat tadi)

7. Untuk membuat surat masal, hubungkan antara Dokumen Master dengan Data Master sesuai langkah berikut :

• Pilih menu Mailing - Select Recipients - Use an Existing List ..

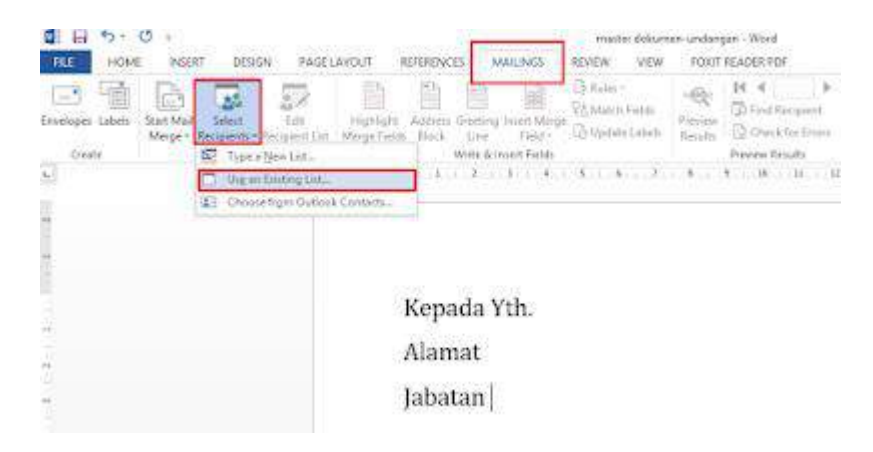

Cari master data yang sudah dibuat tadi :

•

| •                                                                                  | Select Data 3                                  | Source                 |                                                     | ×                      |
|------------------------------------------------------------------------------------|------------------------------------------------|------------------------|-----------------------------------------------------|------------------------|
| 💽 💮 🔹 🕈 📕 == 2016-TIK-Mate                                                         | ri 🔸 Mail Merge                                | × 0                    | Search Mail Merge                                   | ,p                     |
| Organice + New folder                                                              |                                                |                        | <b>⊨</b> • <b>□</b>                                 |                        |
| Homegroup  Homegroup  This PC  Documents  Cownloads  Music  Pictures Videos Videos | ▲ Name<br>Chimester data-ur<br>Chimester dokum | ndangan<br>en-undangan | Date modified<br>27/07/2017 9:09<br>27/07/2017 9:09 | Type<br>Micro<br>Micro |
| Local Disk (D:)                                                                    | v K                                            | v<br>Tools v           | All Data Sources                                    |                        |

|                 |             | Select T                | able                   |               | ? × |
|-----------------|-------------|-------------------------|------------------------|---------------|-----|
| Name<br>Sheet15 | Description | Modified<br>12:00:00 AM | Created<br>12:00:00 AM | Type<br>TABLE |     |
|                 |             |                         |                        |               |     |
|                 |             |                         |                        |               |     |
|                 |             |                         |                        |               |     |
| <               |             |                         |                        |               | >   |

Isikan Field Data sesuai dengan letaknya di Dokumen Master satu per satu

٠

| DH 5.0.                                                                                        |                                                                                    | mäster dokumen-undangan - Word                                                                                                    |
|------------------------------------------------------------------------------------------------|------------------------------------------------------------------------------------|----------------------------------------------------------------------------------------------------|
| NLE HOME INSERT DESIGN                                                                         | PAGE LAYOUT REFERENCES MALLINGS                                                    | FEWEW VEW FOUT READER POF                                                                                                    |
| Emelogio Labela<br>Buet Mail Select Ed<br>Meger Recipients - Rei per<br>Coste Stort Mail Merge | A Prightight Address Greeting Print Man<br>Allist Merge Fields That -<br>Write & H | A Males - Aleger A Market A Freedom<br>A Metch Freedom<br>Di Optime Labels Results<br>A Mercer A Results<br>A Mercer A Mercer A Mercer A Merc |
| 5                                                                                              | 1 (2 - 1 - 1 - 1 - 1 - Alan                                                        | et 4007 ( 400 A CHO                                                                                                    |
|                                                                                                | Kepada Yth «I<br>Alamat «Alam<br>Jabatan «Jabat                                    | Nama»<br>at»<br>an»                                                                                                    |

8. Untuk melihat preview surat klik sub menu Preview Result

| Investores Labers Date Mail Salest Ida<br>Merger Recipient - Recipient L<br>Crista | Honory Hard Government Trade<br>Honory Hard Government Trade<br>at Megneties Stock Line Field<br>With A trade Trade |
|------------------------------------------------------------------------------------|----------------------------------------------------------------------------------------------------|
| 1                                                                                  | 1 1 1 1 1 1 1 1 1 1 1 1 1 1 1 1 1 1 1                                                                               |
| -                                                                                  | Preview hant Melihat data per<br>record                                                                             |
|                                                                                    | Kepada Yth. Wahyu Saputra                                                                                           |
|                                                                                    | Kepada Yth. Wahyu Saputra<br>Alamat SMAN 2 Wonosari                                                                 |
|                                                                                    | Kepada Yth. Wahyu Saputra<br>Alamat SMAN 2 Wonosari                                                                 |

9. Untuk cetak bisa melalui sub menu Finish & Merge

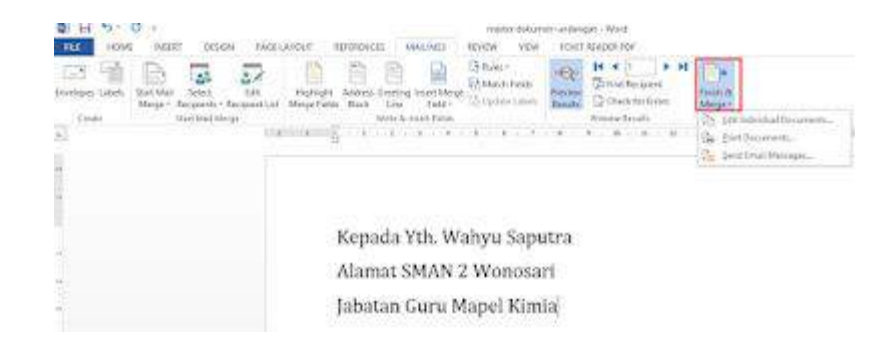

### 8. MENGATUR FORMAT & EDIT DOKUMEN

#### 1. Membuka Dokumen Kerja Yang Telah Di Simpan

- Klik Office Button > Open.
- Pada kotak dialog yang muncul, pilih folder yang akan dibuka filenya yaitu "Drive D:, lalu Folder Blogging > Office" (Sesuaikan dengan letak berkas word yang Anda maksudkan).
- Pilih nama filenya "Word 2007 Modul 2".
- Klik tombol *Open*.

#### 2. Memilih Teks Yang Akan Di Format/Edit

- Setelah file terbuka, coba *Klik drag* pada teks untuk memilih bebas.
- Sekarang *Double klik* untuk memilih satu kata.
- Coba klik tiga kali pada paragraf untuk memilih satu paragraf.
- Sekarang coba *Ctrl+klik* di awal kalimat untuk memilh satu kalimat.
- Kemudian tekan *Ctrl*+A pada keyobard untuk memilih semua teks dalam dokumen.

#### 3. Memindahkan Dan Menduplikasi Teks

- Pilih/seleksi *paragraf 1*, klik icon *cut* (*Ctrl+X*) pada tab ribbon *clipboard*.
- Letakkan kursor diakhir dokumen. Kemudian Klik icon Paste (Ctrl + V).
- Untuk menduplikasi teks/ mengkopi, pilih paragraf terakhir, klik icon *Copy* (*Ctrl*+*C*).
- Letakkan kursor di bawah baris ke 2.
- Kemudian klik icon *Paste* (*Ctrl* + *V*).

#### 4. Memformat Huruf/Font

- Pilih judul dokumen, klik pada bagian *tab ribbon font*, pilih jenis huruf (*font*) *Calibri*, ukuran huruf (*Size*) 11, klik icon *Style huruf* (*Ctrl*+*B*, *Ctrl*+*I*, *Ctrl*+*U*).
- Klik icon menu Change Case, ganti bentuk huruf menjadi UPPERCASE.
- Untuk membuat efek huruf, klik icon menu *font*.
- Pada kotak dialog yang muncul, centang *Shadow* pada bagian *Effect*, klik tombol *Ok*

### 5. Mengatur Perataan Paragraf

• Teks judul masih dalam keadaan terpilih, pada bagian *paragraph*, klik icon *rata tengah (Ctrl+E)*. Coba lakukan untuk paragraf yang lain sesuai dengan contoh dokumen kita, *rata seimbang (Ctrl +J)*, *rata kiri (Ctrl+L)*, *rata kanan (Ctrl+R)*. *Font Size* selain judul 12.

#### 9. MENGGUNAKAN FITUR

#### 1. Manfaatkan fitur Pin untuk menyimpan dokumen penting

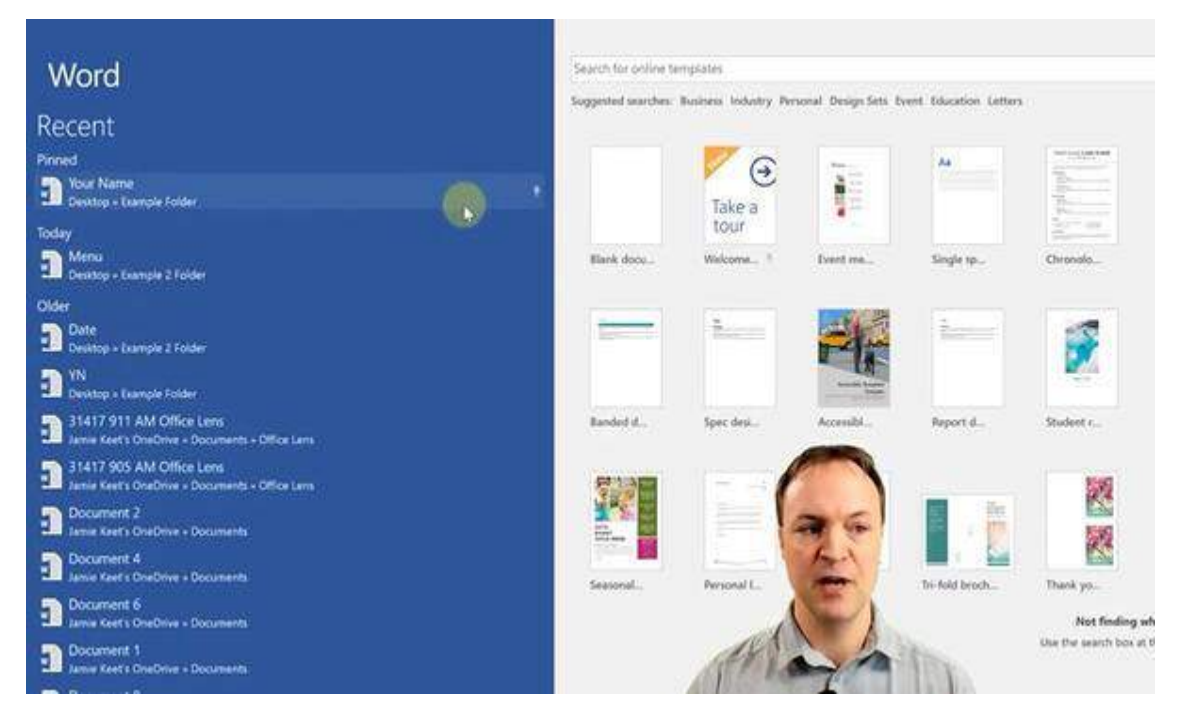

Fitur Pin mampu membantu Anda untuk mencari dokumen penting dengan mudah (Sumber: istimewa)

Banyaknya dokumen yang dibuat dalam Microsoft Word seringkali membuat seseorang kesulitan dalam mencari kembali dokumen yang diperlukan. Agar dapat menemukan dokumen yang ingin di-*edit* dengan mudah, Anda dapat menggunakan fitur Pin. Caranya, buka *tab* File lalu klik Open dan lihat daftar dokumen yang berada di sebelah kanan. Setelahitu klik tanda Pin pada bagian ujung nama dokumen. File yang telah diberi *pin* nantinya akan selalu berada di daftar teratas pencarian. Dengan begitu Anda tidak perlu lagi pusing mencari dokumen penting yang ingin disunting.

#### Baca juga: Mengenal 5 Fitur Microsoft Excel yang Jarang Diketahui

#### 2. Gunakan basic template untuk menghemat waktu

| 0        |                                 |                                                                                                    |                        | Document1 - Word                                                                                                    |
|----------|---------------------------------|----------------------------------------------------------------------------------------------------|------------------------|----------------------------------------------------------------------------------------------------|
| e        |                                 |                                                                                                    |                        |                                                                                                    |
| Info     | New                             |                                                                                                    |                        |                                                                                                    |
| New      |                                 |                                                                                                    |                        |                                                                                                    |
| Open     | Search for online templates     |                                                                                                    |                        | ρ                                                                                                    |
| Save     | Suggested searches: Business In | dustry Personal Design Sets                                                                                                    | Event Labels Education |                                                                                                    |
| Save As  |                                 |                                                                                                    |                        |                                                                                                    |
| Print    |                                 |                                                                                                    | Aa                     |                                                                                                    |
| Share    |                                 |                                                                                                    |                        |                                                                                                    |
| Export   |                                 | Take a                                                                                                    |                        | ingens                                                                                                    |
| Close    |                                 | tour                                                                                                    |                        | MARY "CONSIGNATION"                                                                                                    |
| Account  | Blank document                  | Welcome to Word T                                                                                                    | Single spaced (bl      | Creative resume                                                                                                    |
| Feedback |                                 |                                                                                                    |                        |                                                                                                    |
| Options  | (m)                             | (W)                                                                                                    | Title 🖸                |                                                                                                    |
|          | BATATI BATATIAnsen.             |                                                                                                    |                        | 200<br>Real approximation of second second seco |
|          | gaur notable                    | and a second second sec |                        |                                                                                                    |
|          | BUDDEN A MARK                   |                                                                                                    |                        |                                                                                                    |
|          | * * * *                         | * * * *                                                                                                    |                        |                                                                                                    |
|          | Polished resume,                | Polished cover let                                                                                                    | Blog post              | Banded design (b                                                                                                    |

Pilih berbagai template dokumen sesuai kebutuhan dengan fitur *basic template* (Sumber: support.microsoft.com)

Sama seperti Microsoft Excel, pada *software* Microsoft Word, Anda dapat menggunakan *basic template* untuk membuat dokumen sesuai kebutuhan. Dengan berbagai kategori seperti *business, event, personal, letter, education*, dan lainnya, Anda dapat membuat berbagai dokumen seperti <u>Curriculum Vitae</u>, *Chronological Resume, Student Report*, dan masih banyak lagi dengan lebih mudah.

#### 3. Ribbon pada tabs untuk pengaturan dokumen

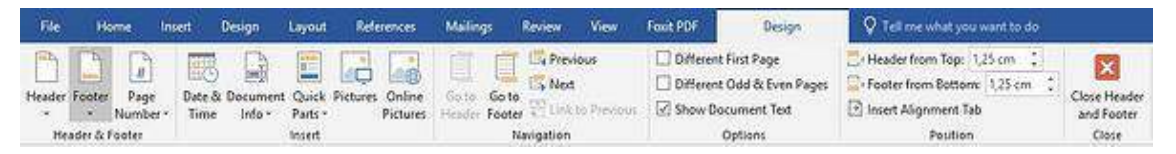

Ribbon pada setiap *tab* berisi berbagai fitur bantuan sesuai keinginan Anda (Sumber: istimewa)

Berbagai *tab* yang ada pada Microsoft Word seperti Home, Insert, Layout dan sebagainya memiliki berbagai fitur yang dapat digunakan untuk memberi perubahan pada dokumen sesuai kebutuhan. Fitur tersebut secara detail dapat ditemukan dalam Ribbon yang ada di bagian bawah setiap *tab*. Sebagai contoh, jika ingin menambahkan diagram, Anda dapat menggunakan *tab* Insert lalu pada bagian Ribbon cari fitur Chart. Setelah itu Anda dapat memilih berbagai jenis diagram sesuai kebutuhan.

#### 4. Cari bantuan dengan fitur Tell Me

| Sample.docx - Word                         |                                                          |                                                    | <b>T</b> -           | - 0                                                     | ×   |
|--------------------------------------------|----------------------------------------------------------|----------------------------------------------------|----------------------|---------------------------------------------------------|-----|
| iew View Foxit Reade                       | r PDF 🛛 🛛 Tell me wi                                     | nat you want to do ]                               | Lori Kau             | fman 🧏 Sha                                              | are |
| ⋶੶│⋘⋘⋑⋛↓│¶│ <mark></mark> ▲<br>∎│⋩⋷∊│⋩⋧∊⋳∊ | aBbCcDc AaBbCcDc<br>i Normal 11 No Spac                  | AaBbC( AaBbCcE<br>Heading 1 Heading 2              | AaBbCcD<br>Heading 3 | P Find ▼ <sup>ab</sup> <sub>ac</sub> Replace A Select ▼ |     |
| aragraph 🕠                                 |                                                          | Styles                                             | 5                    | Editing                                                 | ~   |
|                                            | Tell Me (Alt<br>Just start typ<br>features to y<br>help. | +Q)<br>ing here to bring<br>our fingertips and get |                      |                                                         |     |
| SAMPLE BOGOMENT                            | -                                                        |                                                    |                      |                                                         |     |

Gunakan fitur Tell Me untuk mencari bantuan (Sumber: nedgame.nl)

Ingin mengatur jarak *margin* namun lupa di mana posisinya? Anda bisa mencari bantuan dengan menggunakan fitur Tell Me. Fitur yang terletak sejajar dengan *tabs* dan memiliki simbol lampu ini akan membantu Anda menemukan berbagai fitur yang diinginkan. Cara kerjanya sama seperti mesin pencarian, Anda cukup memasukan kata kunci, lalu akan muncul berbagai opsi bantuan sesuai dengan *keyword*.

#### 5. Fitur Thesaurus untuk mencari padanan kata

| <ul> <li>日 つ・0 袋(*)</li> </ul> | working spelling in enordeex + Microsoft Wood                                                                                                    | 00000                                                                                                    |
|--------------------------------|----------------------------------------------------------------------------------------------------|----------------------------------------------------------------------------------------------------|
| ABC Plane Doert                | Applayed Entended Malings Reven Yee Hericks Rev A Drugs Hericks                                                                                                    | All All All All All All All All All All                                                                                                    |
|                                | Institution         An institution is any structure or mechanism of social order and gooper ation governing the behavior of a set of individual within a given human commune. Institutions are identified with a social purpose and enforcing or use governing to cogretate human behavior.         The term "institutions" is commonly applied to custom and behavior patterns important to a social purpose and enforcing or use governing the ophical order and public service. A structures and mechanisms of social order among humans, visitutions are one of the principal objects of structy in the governing is down in the institutions, and behavior patterns important to a social purpose and enforcing or use governing to politicate receives. A structures and mechanisms of social order among humans, visitutions are one of the principal objects of structy in the governing is down in the social control in the institution is, and behavior pattern is input to the society of the governing is down in the social order to be and public service. A structures and mechanisms of social order among humans, visitutions, their generis and there functioning '). Institutions are also a central ocupiem for taw, the formal mechanism for political rule-making and enforcement.         E.e. Rasiae College | Poscenie v X     Section v X     Section |

Cari sinonim kata pada dokumen dengan fitur Thesaurus (Sumber: youtube.com)

Saat membuat suatu dokumen, tanpa disadari kadang Anda menggunakan kosakata yang kurang umum bagi banyak orang. Untuk mencari sinonimnya, gunakan fitur Thesaurus pada tab Review. Caranya, klik kata yang ingin diganti lalu masukan dalam fitur Thesaurus. Secara otomatis, fitur akan menampilkan sinonim dari kata yang ingin Anda ubah. Namun perlu diingat, fitur ini hanya dapat digunakan untuk Microsoft Word dengan pengaturan bahasa Inggris.

#### **10. MENCETAK DOKUMEN**

- a. Buka file yang akan diprint.
- b. Klik Ctrl + P atau Office Button Print untuk membuka kota dialog print.
- c. Lakukan pengaturan : Name ~ memilih printer yang akan digunakan. Number of Copies ~ menentukan jumlah salinan (copian) Page Range : All - mencetak semua halaman dokumen....
- d. Klik OK untuk memulai pencetakan.

#### C. EVALUASI / LATIHAN

#### TOUR AND TRAVEL AGENCY

JI. Bojong Soang No. 29 Bogor Telp. (0251)876 777

Kepada Yth Bapak Untang Di Jl. Dadali No. 45 Bogor

Berhubungan dengan ulangan tahun TOUR AND TRAVEL AGENCY yang ke 5, kami mempunyai program khusus untuk kepuasan pelanggan kami dengan ketentuan seperti berikut :

| TUJUAN            | HARGA         |
|-------------------|---------------|
| Bogor - Bandung   | Rp. 1.500.000 |
| Bogor - Cirebon   | Rp. 2.500.000 |
| Bogor - Yoyakarta | Rp. 5.000.000 |

Beberapa ketentuan yang harus anda lakukan demi kelancaran perjalanan diantaranya adalah sebagai berikut :

- 1. Siap 15 menit sebelum keberangkatan
- Membawa barang maximal 5 kg, kelebihannya akan dikenakan biaya.
   Jika anda menggunakan travel ini sebanyak 5 dalam sebulan, maka anda mendapat <u>bonus</u> 1 kali perjalanan

Bogor, 5 Agustus 2008 Hormat kami,

Hanif Manager

#### B. Soal Praktek

1. dengan menggunakan fasilitas format font pada Microsoft word 2010, buatlah teks seperti berikut ini.

```
a. X<sup>3</sup> + 4X<sup>2</sup> - 5 = 0
b. X<sub>1</sub> = 3 atau X<sub>2</sub> = -1
```

2. Ketiklah teks berikut ini terlebih dahulu.

Matematika merupakan disiplin ilmu otonom, dapat berdiri sendiri, satu dari ilmu-ilmu pengetahuan yang mempunyai kekuatan kreatif akal manusia yang paling jelas. Matematika memainkan peran fundamental dalam ilmu pengetahuan modern, mempunyai pengaruh kuat baginya dan dipengarugi pula olehnya dalam berbagai cara.

Selanjutnya dengan menggunakan format kolom, buatlah teks tersebut menjadi seperti berikut.

Matematika merupakan disiplin ilmu otonom, dapat berdiri sendiri, satu dari ilmu-ilmu pengetahuan yang mempunyai kekuatan kreatif akal manusia yang paling jelas. Matematika memainkan peran fundamental dalam ilmu pengetahuan modern, mempunyai pengaruh kuat baginya dan dipengarugi pula olehnya dalam berbagai cara.

3. Dengan menggunakan fasilitas *ilustrations* pada Microsoft Word 2010 buatlah contoh soal Matematika berikut.

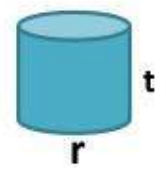

Dari gambar diatas diketahui jari-jari tabung = 14 cm dan tinggi = 12 cm. Hitunglah volume tabung tersebut.

4. Dengan menggunakan fasilitas insert table buatlah table berikut

| No | Nama      | Alamat                     |
|----|-----------|----------------------------|
| 1  | Ardian    | JI. Monginsidi No 17       |
| 2  | Budiman   | JI. Imam Bonjol No 23      |
| 3  | Cahyadi   | JI. Sisingamangaraja No 25 |
| 4  | Desinta   | JI. Teuku Umar No 123      |
| 5  | Sutrisnio | Jl. Cut Nyak Dien No 72    |

5. Dengan menggunakan fasilitas rumus matematika buatlah soal seperti berikut:

a. 
$$\frac{1}{2} + \frac{1}{3} + \frac{3}{4} = \dots$$
  
b.  $\sqrt{2} + 3\sqrt{2} = \dots$ 

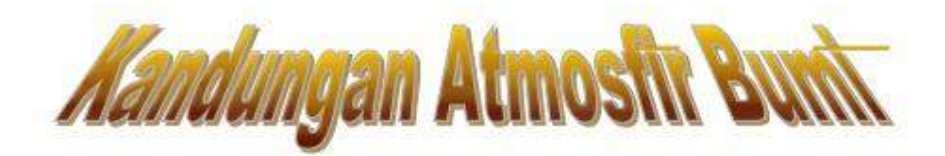

#### (Oleh : Nama Dimas Agung Permadi )

Lapisan udara yang melapisi bumi disebut atmosfir. Atmosfir mencapai ketinggian kurang lebih 1.100 km, makin keatas atmosfir semakin rendah.

Atmosfir sangat berguna bagi kehidupan makhluk hidup di **BUMI**<sup>4)</sup>.Selain itu pula atmosfir berfungsi sebagai mantel panas bumi yang diterima dari matahari. Karena itu bumi yang sedang mengalami siang dan malam hari tidak akan terlalu cepat panas atau dingin.

Atmosfir terdiri dari camuran debu, uap air dan berbagai macam gas diantaranya :

| Macam gas                                   | Volume udaradalampresent (%) |  |
|---------------------------------------------|------------------------------|--|
| <ul> <li>Oksigen (O<sub>2</sub>)</li> </ul> | 20,95                        |  |
| > Argon (Ar)                                | 0,93                         |  |
| <ul> <li>Natrium (N2)</li> </ul>            | 78,08                        |  |
| <ul> <li>Carbondioksida (CO2)</li> </ul>    | 0,03                         |  |

#### KADAR GARAM DI DALAM KANDUNGAN AIR<sup>2)</sup>

Rata – rata garam yang ada air laut mencapai 3,5%yang terdiri dari bermacam – .macam garam yaitu : **natrium** clorida (NaCI), Kalsium clorida (CaCl2), Natrium sulfat (NaSO), Kalium clorida

#### Garam – garam itu tersusun sebagai berikut :

0,1%air laut adalah kalsium Clorida (CaCl2)

0,2%air laut adalah natrium Clorida (NaCI)

0,4%air laut adalah natrium Sulfat (Na2SO4)

Laboratorium Pendidikan Komputer SATRIA

SMK SATRIA Jakarta

**TUGAS PRAKTEKUM 3** 

Nilai Praktek : A B C D

Petunjuk :

- 1. Penggunaan Font, Font Size, Font Style, dan Font Effect
- 2. Pengaturan Pensejajaran (Alignment) dan Jarak Baris (Line Spacing)
- 3. Penggunaan Penomoran Otomatis (Bullets and Numbering)
- 4, Ketiklah teks di bawah ini. Jika sudah selesai, disimpan dengan nama file : Praktek3 Nama Kelas

#### AIR BAGI KEHIDUPAN

Semua bentuk kehidupan sangat membutuhkan bahan mineral yang berupa air. Tanpa adanya air maka tidak mungkin adanya suatu kehidupan. Hidup identik dengan Air. Air yang rumus kimianya  $H_2O$  merupakan bahan dasar dan merupakan sumber jalannya kehidupan. Manusia, hewan dan tumbuhan semuanya sangat membutuhkan air yang bersih untuk hidupnya.

Sudah menjadi sifat air, dimana bila <u>didinginkan suhunya</u> di bawah 0°C air akan membeku menjadi Es, sebaliknya bila <u>dipanaskan suhunya</u> di atas 100°C air akan menimbulkan Uap.

*Menurut data Sensus Tahun 1990*, air yang dikonsumsi rata-rata 5 liter perorang dan perhari untuk minum, oleh masyarakat pada wilayah di Jakarta adalah sebagai berikut :

| 1. | Wilayah Jakarta Pusat   | : jumlah penduduknya : | 5 juta jiwa, perhari : | 25 juta liter |
|----|-------------------------|------------------------|------------------------|---------------|
| 2. | Wilayah Jakarta Barat   | : jumlah penduduknya : | l juta jiwa, perhari : | 5 juta liter  |
| 3. | Wilayah Jakarta Selatan | : jumlah penduduknya : | 2 juta jiwa, perhari : | 10 juta liter |
| 4. | Wilayah Jakarta Utara   | : jumlah penduduknya : | 3 juta jiwa, perhari : | 15 juta liter |
| 5. | Wilayah Jakarta Timur   | : jumlah penduduknya : | 4 juta jiwa, perhari : | 20 juta liter |

Semakin banyak populasi manusia, maka semakin banyak pula jumlah air yang dikonsumsi. Data di atas hanya tercatat untuk minum saja, belum lagi untuk keperluan-keperluan lain seperti : mandi, mencuci, memasak, dan sebagainya. Oleh karena itu mulai sejak *dini berhematlah dalam pemakaian dan penggunaan air, pergunakan air seperlunya saja*.

Belum lagi air sungai yang terus kian tercemar yang mengancam kehidupan kita semua. Dalam proses daur ulang atau penjernihan air, dimana makin besar air yang tercemar semakin besar pula biaya proses pengolahan air bersihnya.

Mengapa kita mencemari air, mencemari air berarti mencemari diri kita sendiri.

Ingatlah kepada anak dan cucu kita nanti, apakah ia akan menjadi korban ?

Sadarkah Anda ..... !

(By : Aji Gunawan) – Latihan Praktekum Microsoft Word

Halaman : 3

- I. <u>Soal Microsoft Word (40 Menit)</u>: Buatlah replika dari contoh artikel dibawah ini dengan menggunakan kertas A4 batas margin kiri, atas, kanan dan bawah berturut-turut 4,3,3 dan 3. Hal-hal yang dinilai :
  - 1. Ketrampilan mengetik
  - 2. Page setup
  - 3. Columns

- 4. Insert Word Art
- 5. Insert Clip Art
- 6. Insert Drop Cap

Selamat bekerja !

# Indonesia dalam Darurat Bencana

itizen6, Jakarta: Bencana sudah melanda sejumlah wilayah di Indonesia sejak awal 2014 lalu. Mulai dari banjir Jakarta, Manado, Papua, Boyolali, Demak. Bungo (Jambi), Banjar (Kalsel), Cijengkol (Banten) dan Bekasi (Jabar). Tanah longsor di Lebak (Banten), Sukabumi (Jabar), puting beliung di Pringsewu (Lampung), Boyolali (Jateng), Karawang (Jabar). Tanggul jebol di Depok dan gempa Kebumen. Erupsi Gunung Sinabung. Karo (Sumut) belum selesai lalu disusul Gunung Kelud hari ini.

Badan Nasional Penanggulangan Bencana (BNPB) mencatat sebanyak 137 orang tewas dan, 1,1 juta lainnya mengungsi akibat bencana yang terjadi di Indonesia sejak awal Januari 2014. Bencana yang terjadi juga menimbulkan kerusakan parah dibeberapa fasilitas publik di sana.

Tercatat 1.234 rumah rusak berat, 273 rumah rusak sedang, dan 2.586 rumah rusak ringan serta kerusakan infrastruktur yang lainnya, seperti jalan, saluran irigasi dan lahan pertanian, dikutip bnpb.go.id.

Kondisi seperti ini membuat wilayah Indonesia dalam keadaan darurat. Dan saat ini baru saja terjadi melutusnya gunung Kelud di Desa Sugihwaras, Kecamatan Ngancar, Kabupaten Kediri, Jawa Timur pada Kamis (13-2-2014) pukul 22.50 waktu setempat.

Dari letusan Gunung Kelud ini mengakibatkan hujan kerikil yang terjadi ke Simpang Lima Gumul, Pace dan Nganjuk. Serta abu vulkanik yang menyebar membuat jarak pandang di sejumlah wilayah seperti Jawa Tengah (Jateng) dan wilayah Yogyakarta menjadi terbatas.

Diperkirakan 2 orang tewas di wilayang Ngatang Magelang dan 18

orang lainnya dilaporkan masih hilang akibat letusan Gunung Kelud.

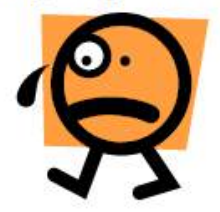

Bencana yang

dialami Indonesia berturut-turut membuat banyak pihak prihatin dengan kondisi tersebut, sehingga banyak organisasi atau individu yang ingin membantu baik dalam sumbangan materi maupun menjadi relawan di tempat bencana.

|                                  |                                                                          | KECAMATAN                                                                                                    | I SUNGAILIAT                                                                                                    |                                                             |  |  |
|----------------------------------|--------------------------------------------------------------------------|----------------------------------------------------------------------------------------------------|----------------------------------------------------------------------------------------------------|-------------------------------------------------------------|--|--|
| SD NEGERI :                      |                                                                          |                                                                                                    |                                                                                                    |                                                             |  |  |
|                                  |                                                                          | ULANGAN HARIA                                                                                                    | AN 1 SEMESTER II                                                                                                    |                                                             |  |  |
| Mata Pelajaran<br>Kelas          |                                                                          | : Matematika                                                                                                    | Hari/Tangg                                                                                                    | ;al :                                                       |  |  |
|                                  |                                                                          | : V (Lima)                                                                                                    | Waktu                                                                                                    | 1                                                           |  |  |
| Г.<br>П.                         | Standa<br>5.0 I<br>Kompe                                                 | r Kompetensi<br>Venggunakan pecahan d<br>Itensi Dasar                                                                                             | alam pemecahan masalah.                                                                                                   | 8 01 110                                                    |  |  |
| Ľ                                | Standa<br>5.0 I                                                          | <b>r Kompetensi</b><br>Menggunakan pecahan d                                                                                                    | alam pemecahan masalah.                                                                                                   |                                                             |  |  |
| і.<br>п.                         | Standa<br>5.0 I<br>Kompe<br>5.1                                          | r Kompetensi<br>Menggunakan pecahan d<br>tensi Dasar<br>Mengubah pecahan kebe                                                                     | alam pemecahan masalah.<br>ntuk persen dan desimal ser                                                                    | ta sebaliknya.                                              |  |  |
| L<br>IL<br>L                     | Standa<br>5.0 f<br>Kompe<br>5.1<br>Berila<br>yang b                      | r Kompetensi<br>Menggunakan pecahan d<br>Rensi Dasar<br>Mengubah pecahan kebe<br>h tanda silang (x) pad<br>Jenar!                                 | alam pemecahan masalah.<br>ntuk persen dan desimal ser<br>la huruf a, b, c atau d di d                                    | ta sebaliknya.<br>lepan jawaban                             |  |  |
| I.<br>II.<br>I.                  | Standa<br>5.0 1<br>Kompe<br>5.1<br>Berila<br>yang b                      | r Kompetensi<br>Menggunakan pecahan d<br>tensi Dasar<br>Mengubah pecahan kebe<br>h tanda silang (x) pad<br>tenar!                                 | alam pemecahan masalah.<br>Intuk persen dan desimal ser<br>Ia huruf a, b, c atau d di d<br>2. Bentuk persen dari          | ta sebaliknya.<br>I <b>epan jawaban</b><br>5,75 adalah      |  |  |
| I.<br>II.<br>I.<br>1. Bent<br>a. | Standa<br>5.0 1<br>Kompe<br>5.1<br>Berila<br>yang t<br>tuk perser<br>10% | r Kompetensi<br>Menggunakan pecahan d<br>etensi Dasar<br>Mengubah pecahan kebe<br>h tanda silang (x) pad<br>penar!<br>i dari 0,2 adalah<br>c. 30% | alam pemecahan masalah.<br>ntuk persen dan desimal ser<br>la huruf a, b, c atau d di d<br>2. Bentuk persen dan<br>a. 500% | ta sebaliknya.<br>Iepan jawaban<br>i 5,75 adalah<br>c. 300% |  |  |

|     |           | Nilai |     |     |  |  |
|-----|-----------|-------|-----|-----|--|--|
| NO. | Nama      | MAT   | IPA | IPS |  |  |
| 1   | Budiman   | 70    | 65  | 70  |  |  |
| 2   | Chayono   | 65    | 75  | 75  |  |  |
| 3   | Felisitas | 85    | 90  | 95  |  |  |
| 4   | Guritno   | 69    | 85  | 78  |  |  |
| 5   | Martua    | 80    | 80  | 80  |  |  |

# Praktik

## KUMPULAN LATIHAN PRAKTIK MICROSOFT WORD

#### VISI DAN MISI SMA KOSGORO

Visi SMA Kosgoro Kota Bogor adalah Menjadi SMA Swasta Terdepan Di Kota Bogor dan Unggul Di Tingkat Nasional.

Sedangkan Misi SMA Kosgoro Kota Bogor yaitu : 1) Menyelenggarakan pendidikan berwawasan kebangsaan yang berdasarkan Imtaq dan Iptek, 2) Mengembangkan pelayanan pendidikan profesional yang memenuhi harapan peserta didik, 3) Mengembangkan sarana pendidikan untuk meningkatkan prestasi belajar, 4) Berorientasi pada pengembangan mutu secara berkelanjutan dengan semangat kebersamaan, efisien, dan akuntabel.

Latikan 1

Bogor, 1 Januari 2007

#### **Tips Komputer**

Saat anda **menghadapi komputer**, <u>perhatikan tampilan layar monitor</u> <u>secara seksama</u>, karena saat itu juga anda telah *mendapat banyak informasi* dari aktivitas yang telah anda lakukan dan yang akan anda kerjakan selanjutnya.

Anda <u>tidak perlu menjadi ahli</u>, tetapi sebaiknya **mengetahui bagaimana** cara memilih perintah dari menu. Anda tahu bagaimana bekerja dengan ikon atau elemen-elemen kotak dialog.

> Kupersembahkan untuk : Ayah, Ibu, Kakak dan Adikku

> > Latifian 2

#### Penulisan Rumus & Simbol

Keliling Lingkaran =  $2\pi r$  (r = jari-jari,  $\pi$  = 3.14)  $\Omega$  = omega,  $\Sigma$  = jumlah total,  $\alpha$  = alpha Rumus Matematika :  $c^2 = a^2 + b^2$ Rumus Kimia :  $NH_2 - CO - NH_2$ Misi  $\rightarrow$  langkah-langkah untuk mencapai Visi email : info@sma-kosgoro.net

Latihan 3

Soal 1 :

1. Hitunglah Daftar Gaji di Bawah ini

2. Simpanlah di Sheet 1

# DAFTAR GAJI pt. sosro limited perusahaan minuman soda bulan februari 2008

Jl. Mojopahit No. 285 Pungging - Mojokerto Telp. (0321) 719 3434

| ueste. | NAMA<br>PEGAWAI      | JABATAN        | GAJI      |           |                |            |        |        |
|--------|----------------------|----------------|-----------|-----------|----------------|------------|--------|--------|
| NO     |                      |                | рокок     | TUNJANGAN | UPAH<br>LEMBUR | KAS<br>BON | PAJAK  | JUMLAH |
| 1      | Ir. Fajar<br>Pradana | Kepala<br>Staf | 2.000.000 | 500.000   |                |            | 50.000 |        |
| 2      | Muhammad<br>Soleh    | Wakil Staf     | 1.500.000 | 500.000   |                | 500.000    | 25.000 |        |
| 3      | Muhammad<br>Safi'i   | Operator 1     | 1.000.000 | 300.000   | 75.000         |            | 20.000 |        |
| 4      | Jayadi               | Operator 2     | 1.000.000 | 300.000   |                | 200.000    | 20.000 |        |
| 5      | Khoirul<br>Anam      | Karyawan       | 1.000.000 | 200.000   | 200.000        | 500.000    | 10.000 |        |
| 6      | Zainal<br>Fanani     | Karyawan       | 1.000.000 | 200.000   |                | 8          | 10.000 |        |
| 7      | Didik<br>Nurhamid    | Karyawan       | 1.000.000 | 200.000   | 500.000        |            | 10.000 |        |
| 8      | Indra<br>Ardianto    | Karyawan       | 1.000.000 | 200.000   |                | 100.000    | 10.000 |        |
| 9      | Liza                 | Karyawan       | 1.000.000 | 200.000   | 100.000        |            | 10.000 |        |

# Harian Umum Maxi Silota Jambi

# Teknologi VoIP Mendorong Produkstivitas Bangsa Oleh Rene L. Pattiradjawane

Perkembangan sistem jaringan digital dalam lokal area Network Wide Area Network maupun jaringan nirkabel WiFi, telah mengubah langskap telekomunikasi dunia maupun di setiap negara. Dominasi perusahaan telekomunikasi raksasa mulau dari AT&T sampai PT. TELKOM secara perlahan tapi pasti mulai digerogoti oleh sistem teknologi telekomunikasi barbasis sostwitch yang mengubah keseluruhan bisnis industri telekomunikasi.

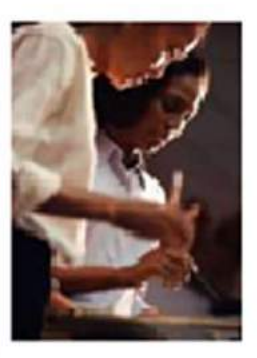

Banyak orang mengira setelah bom dotcom selesai sekitar tahun 2000 yang hanya berlansung selama tiga tahun, tidak banyak hal baru yang bisa dikembangkan dari jaringan internet.

Namum, dalam 2-3 tahun ada geliat baru yang muncul dalam jaringan intemet untuk lepas landas menggunakan kecepatan tinggi broad band yang bergerak menggunakan layanan Asymetrik Digital Subscriber Line (ADSL) seperti layanan Speedy yang sedang digelar Telkom. Hancurnnya uzaka dat com telak mengajarkan kepada stapa saja bahwa ekonomi dan bisnir digital marik merupakan yang sama sekali baru masik memerlukan adaptari lama untuk dapat diterima oleh stapa saja.

Geliat ini adalah sebuah kombinasi menarik kemampuan dan peneliti an terus menerus di sisi jaringan intemet dan disisi jaringan telekomunikasi. Awalnya geliat ini diperlihatkan oleh Skype yang memanfaatkan teknologi peer to peer sebagai bentuk baru meninggalkan upaya sebelumnya untuk tukar menukar musik digital dijaringan internet yang menghadapi dampak hukum terkait masalah hak cipta.

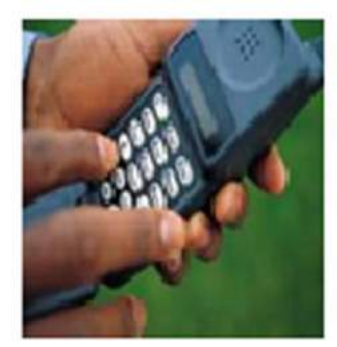

Skype menjadi sebuah fenomena memungkinkan orang-orang yang menggunakan komputer dan terkonekzi ke jaringan internet untuk saling berbicara layaknya panggilan telepon Awalnya hanya pembicaraan jarak jauh yang dapat dilakukan menggunakan komputer menarik minat banyak orang karena ada sebuah fenomena baru, berbicara ke berbagai negaa tidak perlu bayar dan pembicaraan dilakukan dengan kualitas yang memadai

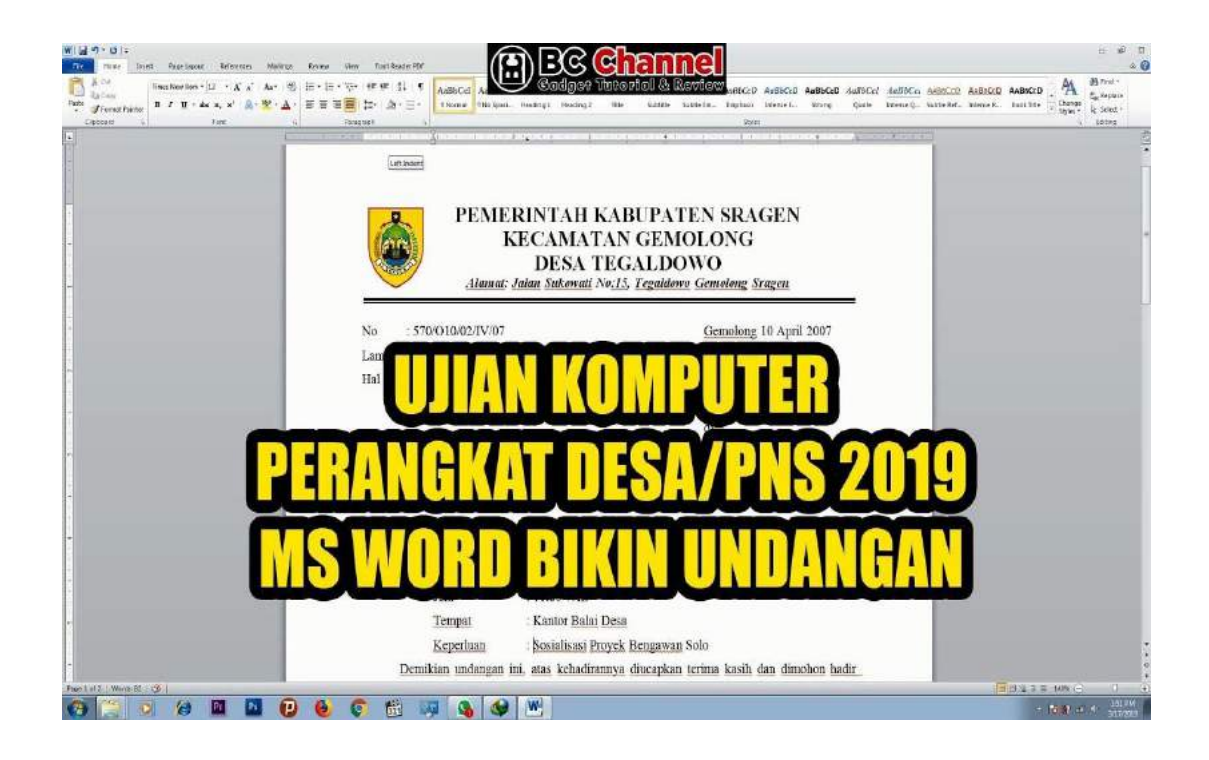

#### Aplikasi Pengacak Soal Ujian Untuk Type Soal Berbasis Microsoft Word Menggunakan Metode Linear Congruent Method (LCM)

<sup>1)</sup>Tonni Limbong UNIKA Santo Thomas Medan, Jl. Setiabudi No.479 Medan, Sumatera Utara, Indonesia http://www.ust.ac.id, Email: tonni.budidarma@gmail.com

#### <sup>2)</sup>Insan Taufik

STMIK Pelita Nusantara, JI. Iskandar Muda No. 1 Medan, Sumatera Utara, Indonesia http://www.penusa.ac.id, Email: insan.taufik@gmail.com

#### ABSTRAK

Soal Ujian yang dibuat oleh para dosen pada umumnya dalam sebuah lembaga pendidikan sekitar 99% dibuat dari aplikasi Microsoft Word. Ini terjadi karena kemampuan atau skill dari pembuat soal tersebut dan fasilitas dari lembaga tersebut. Soal ujian yang selama ini dibuat sepertinya model habis pakai, padahal materi dari soal tersebut tetap masih ada hubungan dengan mata kuliah. Dengan kondisi ini soal yang ada tidak perlu dan tidak harus dimusnahkan, sebaiknya disimpan dan dijadikan bank soal. Jadi pada pelaksanaan ujian berikutnya soal ujian yang di simpan di bank soal untk diacak kembali untuk membuat soal yang baru sebanyak jumlah soal yang dibutuhkan sehingga soal-soal ujian yang disajikan jauh dari statis dan berwarna dan setiap ujian soal untuk tiap peserta tidak akan pernah sama dengan soal-soal sebelumnya. dan juga pelaksanaan ujian semi komputerisasi tidak perlu membutuhkan laboratorium komputer.

Aplikasi ini dilengkapi dengan metode pengacakan soal yaitu Linear Congruent Method (LCM), sehingga soal yang muncul tidak akan pernah sama setiap kali pencetakan soal berbentuk executable (EXE) sehingga memudahkan program studi untuk membuat soal ujian dalam bentuk multiple choice dan sesuai dengan materi yang ada di Silabus dan GBPP yang berlaku dari beberapa dosen yang mengajar mata kuliah yang sama.

#### Kata Kunci : Bank Soal, Pengacak Soal Ujian, Aplikasi Pengacak Soal, LCM

#### PENDAHULUAN

Pendidikan adalah pembelajaran pengetahuan, keterampilan, dan kebiasaan sekelompok orang yang diturunkan dari satu generasi ke generasi berikutnya melalui pengajaran, pelatihan. atau penelitian. Pendidikan sering terjadi di bawah bimbingan orang lain, tetapi juga memungkinkan secara otodidak. Setiap pengalaman yang memiliki efek formatif pada cara orang berpikir, merasa, atau tindakan dapat dianggap pendidikan. Pendidikan umumnya dibagi menjadi tahap seperti prasekolah, sekolah dasar, sekolah menengah dan kemudian perdosenan tinggi, universitas atau magang.

Menurut UU No. 20 tahun 2003 Pendidikan adalah usaha sadar dan terencana untuk mewujudkan suasana belajar dan proses pembelajaran agar peserta didik secara aktif mengembangkan potensi dirinya untuk memiliki kekuatan spiritual keagamaaan, pengendalian diri, kepribadian, kecerdasan, akhlak mulia, serta ketrampilan yang diperlukan dirinya, masyarakat, bangsa, dan Negara.

Sedangkan pendidikan pengertian menurut H. Horne, adalah proses yang terus menerus (abadi) dari penyesuaian yang lebih tinggi bagi makhluk manusia yang telah berkembang secara fisik dan mental, yang bebas dan sadar kepada vtuhan, seperti termanifestasi dalam alam sekitar intelektual. emosional dan kemanusiaan dari manusia.

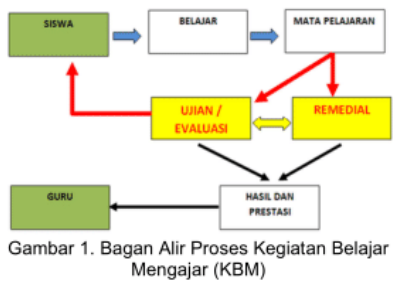

Soal adalah alat untuk mengujian pengetahuan mahasiswa. Topik tersusun dari beberapa soal yang digunakan untuk menilai pemahaman mahasiswa atas materi tersebut. . Soal merupakan suatu tolak ukur yang

58

Aplikasi Pengacak Soal Ujian Untuk Type Soal Berbasis Microsoft Word Menggunakan Metode Linear Congruent Method (LCM). Oleh : 1)Tonni Limbong, 2)Insan Taufik

### **D. DAFTAR PUSTAKA :**

https://sites.google.com/site/zkrjekeportfolio/home/microsoft-word-2010/1mengoperasikan-piranti-lunak-pengolah-kata---tingkat-dasar/1-mempersiapkan-pirantilunak-pengolah-kata

https://alfian1502.wordpress.com/2013/05/11/membuat-menyimpan-menutup-danmembuka-dokumen-pada-microsoft-word/

https://tukarpikiran.net/modul-2-mengedit-dokumen-kerja-dan-memformat-huruf/ https://hasanrizal.wordpress.com/2013/01/15/paragraph-dan-bullet-numbering/ https://tirto.id/cara-membuat-tabel-di-microsoft-word-2013-tak-perlu-excel-edVg

http://adeedushare.blogspot.com/2017/07/cara-membuat-surat-masal-dengan-mail.html

https://www.ruangkerja.id/blog/buat-pekerjaan-lebih-mudah-dengan-5-fitur-microsoftword-ini

https://ilmupopuler550.blogspot.com/2019/04/contoh-soal-praktek-microsoft-word-2010.html

Jl. Jayagiri No.63 Jayagiri Lembang Kabupaten Bandung Barat Jawa Barat 40391

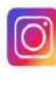

@pppauddikmasjabar

PP Paud dan Dikmas Jawa Barat

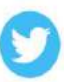

@pauddikmasjabar

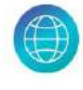

pppauddikmas.kemdikbud.go.id